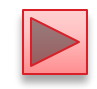

## Chapter 24 Accessing Databases with JDBC Java How to Program, 10/e

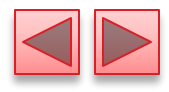

### **OBJECTIVES**

In this chapter you'll learn:

- Relational database concepts.
- To use Structured Query Language (SQL) to retrieve data from and manipulate data in a database.
- To use the JDBC<sup>TM</sup> API to access databases.
- To use the RowSet interface from package javax.sql to manipulate databases.
- To use JDBC 4's automatic JDBC driver discovery.
- To create precompiled SQL statements with parameters via **PreparedStatements**.
- How transaction processing makes database applications more robust.

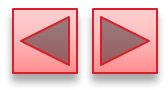

- 24.1 Introduction
- **24.2** Relational Databases
- 24.3 A books Database

### 24.4 SQL

- 24.4.1 Basic SELECT Query
- 24.4.2 WHERE Clause
- 24.4.3 ORDER BY Clause
- 24.4.4 Merging Data from Multiple Tables: INNER JOIN
- 24.4.5 INSERT Statement
- 24.4.6 UPDATE Statement
- 24.4.7 DELETE Statement

### 24.5 Setting up a Java DB Database

- 24.5.1 Creating the Chapter's Databases on Windows
- 24.5.2 Creating the Chapter's Databases on Mac OS X  $\,$
- 24.5.3 Creating the Chapter's Databases on Linux

### **24.6** Manipulating Databases with JDBC

- 24.6.1 Connecting to and Querying a Database
- 24.6.2 Querying the **books** Database

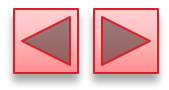

24.7 RowSet Interface
24.8 PreparedStatements
24.9 Stored Procedures
24.10 Transaction Processing
24.11 Wrap-Up

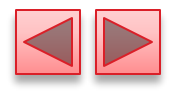

## 24.1 Introduction

- A database is an organized collection of data.
- A database management system (DBMS) provides mechanisms for storing, organizing, retrieving and modifying data for many users.
- SQL is the international standard language used with relational databases to perform queries and to manipulate data.
- Popular relational database management systems (RDBMSs)
  - Microsoft SQL Server®
  - Oracle®
  - Sybase®
  - IBM DB2®
  - Informix®
  - PostgreSQL
  - MySQL<sup>TM</sup>

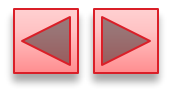

## 24.1 Introduction (cont.)

- ► Java programs interact with databases using the Java Database Connectivity (JDBC<sup>TM</sup>) API.
- A JDBC driver enables Java applications to connect to a database in a particular DBMS and allows you to manipulate that database using the JDBC API.

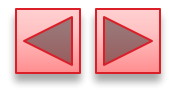

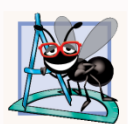

### **Software Engineering Observation 24.1**

*The JDBC API is portable—the same code can manipulate databases in various RDBMSs.* 

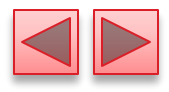

## 24.1 Introduction (cont.)

### Java Persistence API (JPA)

- In online Chapter 29, we introduce Java Persistence API (JPA).
- In that chapter, you'll learn how to autogenerate Java classes that represent the tables in a database and the relationships between them—known as object-relational mapping—then use objects of those classes to interact with a database.
- As you'll see, storing data in and retrieving data from a database will be handled for you—the techniques you learn in this chapter will typically be hidden from you by JPA.

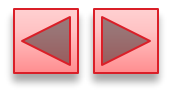

## 24.2 Relational Databases

- A relational database is a logical representation of data that allows the data to be accessed without consideration of its physical structure.
- A relational database stores data in tables.
- Tables are composed of rows, each describing a single entity—in Fig. 24.1, an employee.
- Rows are composed of columns in which values are stored.
- Primary key—a column (or group of columns) with a value that is unique for each row.

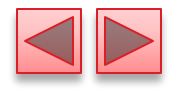

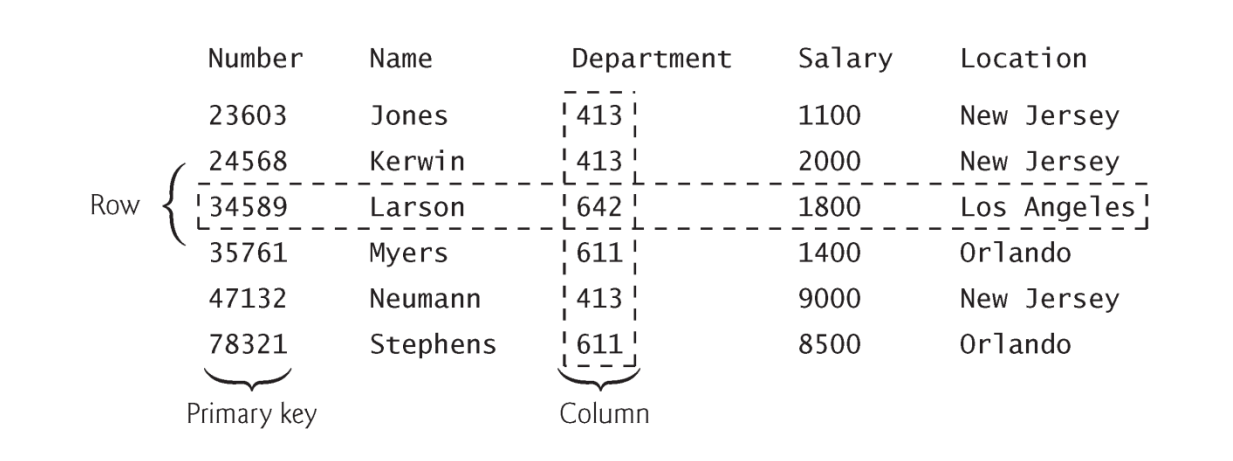

**Fig. 24.1** | **Employee** table sample data.

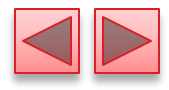

| Department | Location    |
|------------|-------------|
| 413        | New Jersey  |
| 611        | Orlando     |
| 642        | Los Angeles |

**Fig. 24.2** | Distinct **Department** and **Location** data from the **Employees** table.

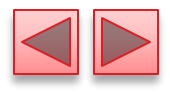

## 24.3 A books Database

- We introduce relational databases in the context of this chapter's **books** database, which you'll use in several examples.
- The database consists of three tables: Authors, AuthorISBN and Titles.
- AuthorISBN table consists of two columns that maintain ISBNs for each book and their corresponding authors' ID numbers.
- The AuthorID column is a foreign key—a column in this table that matches the primary-key column in another table.
- Every foreign-key value must appear as another table's primary-key value so the DBMS can ensure that the foreign key value is valid—this is known as the Rule of Referential Integrity.
- There is a one-to-many relationship between a primary key and a corresponding foreign key.

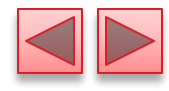

| Column                            | Description                                                                                                    |
|-----------------------------------|----------------------------------------------------------------------------------------------------|
| AuthorID<br>FirstName<br>LastName | Author's ID number in the database. In the books database, this integer col-<br>umn is defined as autoincremented—for each row inserted in this table, the<br>AuthorID value is increased by 1 automatically to ensure that each row has a<br>unique AuthorID. This column represents the table's primary key. Autoincre-<br>mented columns are so-called identity columns. The SQL script we provide<br>for this database uses the SQL <b>IDENTITY</b> keyword to mark the AuthorID col-<br>umn as an identity column. For more information on using the IDENTITY<br>keyword and creating databases, see the Java DB Developer's Guide at<br>http://docs.oracle.com/javadb/10.10.1.1/devguide/derbydev.pdf.<br>Author's first name (a string).<br>Author's last name (a string). |
|                                   |                                                                                                    |

**Fig. 24.3** | Authors table from the books database.

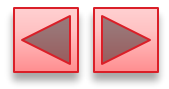

| AuthorID | FirstName | LastName |
|----------|-----------|----------|
| 1        | Paul      | Deitel   |
| 2        | Harvey    | Deitel   |
| 3        | Abbey     | Deitel   |
| 4        | Dan       | Quirk    |
| 5        | Michael   | Morgano  |
|          |           |          |

**Fig. 24.4** | Sample data from the Authors table.

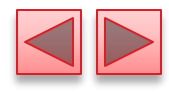

| Column        | Description                                                                                                    |
|---------------|----------------------------------------------------------------------------------------------------|
| ISBN          | ISBN of the book (a string). The table's primary key. ISBN is an abbre-<br>viation for "International Standard Book Number"—a numbering<br>scheme that publishers use to give every book a unique identification<br>number. |
| Title         | Title of the book (a string).                                                                                                    |
| EditionNumber | Edition number of the book (an integer).                                                                                                    |
| Copyright     | Copyright year of the book (a string).                                                                                                    |
|               |                                                                                                    |

**Fig. 24.5** | **Titles** table from the **books** database.

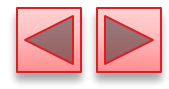

| ISBN       | Title                                                        | EditionNumber | Copyright |
|------------|--------------------------------------------------------------|---------------|-----------|
| 0132151006 | Internet & World Wide Web How<br>to Program                  | 5             | 2012      |
| 0133807800 | Java How to Program                                          | 10            | 2015      |
| 0132575655 | Java How to Program, Late<br>Objects Version                 | 10            | 2015      |
| 013299044X | C How to Program                                             | 7             | 2013      |
| 0132990601 | Simply Visual Basic 2010                                     | 4             | 2013      |
| 0133406954 | Visual Basic 2012 How to Pro-<br>gram                        | 6             | 2014      |
| 0133379337 | Visual C# 2012 How to Program                                | 5             | 2014      |
| 0136151574 | Visual C++ 2008 How to Program                               | 2             | 2008      |
| 0133378713 | C++ How to Program                                           | 9             | 2014      |
| 0133570924 | Android How to Program                                       | 2             | 2015      |
| 0133570924 | Android for Programmers: An<br>App-Driven Approach, Volume 1 | 2             | 2014      |

**Fig. 24.6** | Sample data from the **Titles** table of the **books** database (Part I of 2.).

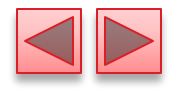

| ISBN                         | Title                                              | EditionNumber               | Copyright |
|------------------------------|----------------------------------------------------|-----------------------------|-----------|
| 0132121360                   | Android for Programmers: An<br>App-Driven Approach | 1                           | 2012      |
| <b>Fig. 24.6</b>   Samp 2.). | ole data from the Titles table of the              | <b>books</b> database (Part | 2 of      |

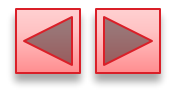

| Column   | Description                                                 |
|----------|-------------------------------------------------------------|
| AuthorID | The author's ID number, a foreign key to the Authors table. |
| ISBN     | The ISBN for a book, a foreign key to the Titles table.     |

**Fig. 24.7** | AuthorISBN table from the books database.

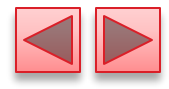

| AuthorID | ISBN       | AuthorID | ISBN       |
|----------|------------|----------|------------|
| 1        | 0132151006 | 2        | 0133379337 |
| 2        | 0132151006 | 1        | 0136151574 |
| 3        | 0132151006 | 2        | 0136151574 |
| 1        | 0133807800 | 4        | 0136151574 |
| 2        | 0133807800 | 1        | 0133378713 |
| 1        | 0132575655 | 2        | 0133378713 |
| 2        | 0132575655 | 1        | 0133764036 |
| 1        | 013299044X | 2        | 0133764036 |
| 2        | 013299044X | 3        | 0133764036 |
| 1        | 0132990601 | 1        | 0133570924 |
| 2        | 0132990601 | 2        | 0133570924 |
| 3        | 0132990601 | 3        | 0133570924 |

**Fig. 24.8** | Sample data from the AuthorISBN table of books. (Part 1 of 2.)

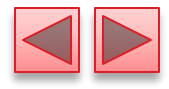

| AuthorID | ISBN       | AuthorID | ISBN       |
|----------|------------|----------|------------|
| 1        | 0133406954 | 1        | 0132121360 |
| 2        | 0133406954 | 2        | 0132121360 |
| 3        | 0133406954 | 3        | 0132121360 |
| 1        | 0133379337 | 5        | 0132121360 |

**Fig. 24.8** | Sample data from the AuthorISBN table of books. (Part 2 of 2.)

# 24.3 Relational Database Overview: The books Database (cont.)

- Entity-relationship (ER) diagram for the books database.
  - Shows the *database tables* and the *relationships* among them.
  - The names in italic are primary keys.
- A table's primary key uniquely identifies each row in the table.
- Every row must have a primary-key value, and that value must be unique in the table.
  - This is known as the Rule of Entity Integrity.

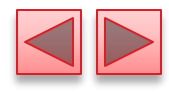

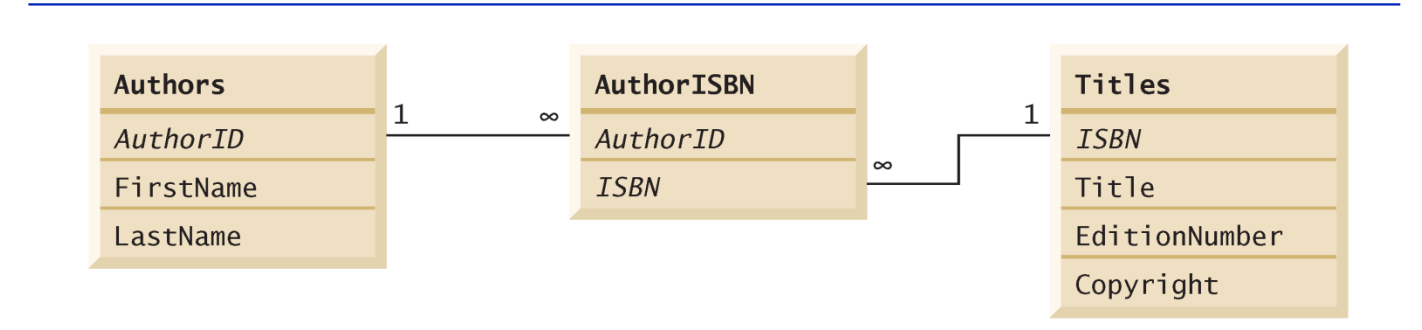

**Fig. 24.9** | Table relationships in the **books** database.

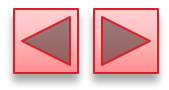

## 24.4 SQL

- The next several subsections discuss the SQL queries and statements using the SQL keywords.
- Other SQL keywords are beyond this text's scope.

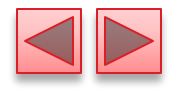

#### SQL keyword Retrieves data from one or more tables. SELECT Tables involved in the query. Required in every SELECT. FROM Criteria for selection that determine the rows to be retrieved, deleted or WHERE updated. Optional in a SQL query or a SQL statement. Criteria for grouping rows. Optional in a SELECT query. GROUP BY ORDER BY Criteria for ordering rows. Optional in a SELECT query. Merge rows from multiple tables. INNER JOIN Insert rows into a specified table. INSERT Update rows in a specified table. UPDATE Delete rows from a specified table. DELETE

Fig. 24.10 | SQL query keywords.

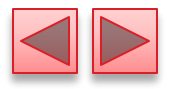

## 24.4.1 Basic SELECT Query

- A SQL query "selects" rows and columns from one or more tables in a database.
- The basic form of a **SELECT** query is
  - **SELECT** \* **FROM** tableName
- in which the asterisk (\*) wildcard character indicates that all columns from the *tableName* table should be retrieved.
- To retrieve all the data in the Authors table, use
  - SELECT \* FROM Authors
- To retrieve only specific columns, replace the asterisk (\*) with a comma-separated list of the column names, e.g.,
  - SELECT AuthorID, LastName FROM Authors

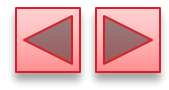

| AuthorID | LastName | AuthorID | LastName |
|----------|----------|----------|----------|
| 1        | Deitel   | 4        | Quirk    |
| 2        | Deitel   | 5        | Morgano  |
| 3        | Deitel   |          |          |

**Fig. 24.11** | Sample AuthorID and LastName data from the Authors table.

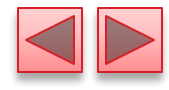

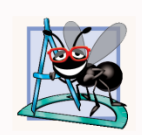

### Software Engineering Observation 24.2

In general, you process results by knowing in advance the order of the columns in the result—for example, selecting AuthorID and LastName from table Authors ensures that the columns will appear in the result with AuthorID as the first column and LastName as the second column. Programs typically process result columns by specifying the column number in the result (starting from number 1 for the first column). Selecting columns by name avoids returning unneeded columns and protects against changes in the actual order of the columns in the table(s) by returning the columns in the exact order specified.

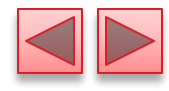

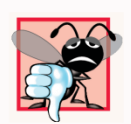

### **Common Programming Error 24.1**

If you assume that the columns are always returned in the same order from a query that uses the asterisk (\*), the program may process the results incorrectly. If the column order in the table(s) changes or if additional columns are added at a later time, the order of the columns in the result will change accordingly.

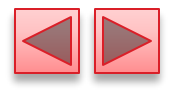

## 24.4.2 WHERE Clause

- In most cases, only rows that satisfy selection criteria are selected.
- SQL uses the optional WHERE clause in a query to specify the selection criteria for the query.
- The basic form of a query with selection criteria is
  - SELECT columnName1, columnName2, ... FROM tableName WHERE criteria
- To select the Title, EditionNumber and Copyright columns from table Titles for which the Copyright date is greater than 2013, use the query
  - SELECT Title, EditionNumber, Copyright FROM Titles WHERE Copyright > '2013'
- Strings in SQL are delimited by single (') rather than double (") quotes.
- The WHERE clause criteria can contain the operators <, >, <=, >=, =, <> and LIKE.

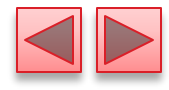

| Title                                                        | EditionNumber | Copyright |
|--------------------------------------------------------------|---------------|-----------|
| Java How to Program                                          | 10            | 2015      |
| Java How to Program, Late Objects Version                    | 10            | 2015      |
| Visual Basic 2012 How to Program                             | 6             | 2014      |
| Visual C# 2012 How to Program                                | 5             | 2014      |
| C++ How to Program                                           | 9             | 2014      |
| Android How to Program                                       | 2             | 2015      |
| Android for Programmers: An App-Driven<br>Approach, Volume 1 | 2             | 2014      |

**Fig. 24.12** | Sampling of titles with copyrights after 2005 from table Titles.

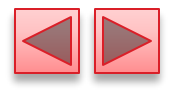

## 24.4.2 WHERE Clause (cont.)

- Operator LIKE is used for pattern matching with wildcard characters percent (%) and underscore (\_).
- A pattern that contains a percent character (%) searches for strings that have zero or more characters at the percent character's position in the pattern.
- For example, the next query locates the rows of all the authors whose last name starts with the letter D:
  - SELECT AuthorID, FirstName, LastName FROM Authors WHERE LastName LIKE 'D%'

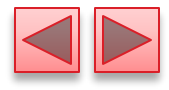

| AuthorID | FirstName | LastName |
|----------|-----------|----------|
| 1        | Paul      | Deitel   |
| 2        | Harvey    | Deitel   |
| 3        | Abbey     | Deitel   |

**Fig. 24.13** | Authors whose last name starts with D from the Authors table.

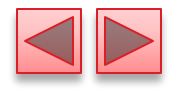

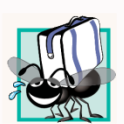

### Portability Tip 24.1

See the documentation for your database system to determine whether SQL is case sensitive on your system and to determine the syntax for SQL keywords.

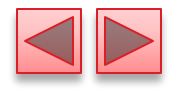

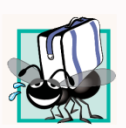

### Portability Tip 24.2

Read your database system's documentation carefully to determine whether it supports the LIKE operator as discussed here.

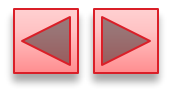

## 24.4.2 WHERE Clause (cont.)

- An underscore ( \_ ) in the LIKE pattern string indicates a single wildcard character at that position in the pattern.
- The following query locates the rows of all the authors whose last names start with any character (specified by \_), followed by the letter O, followed by any number of additional characters (specified by %):
  - SELECT AuthorID, FirstName, LastName FROM Authors WHERE LastName LIKE '\_0%'

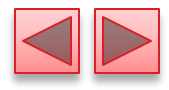

| AuthorID | FirstName | LastName |
|----------|-----------|----------|
| 5        | Michael   | Morgano  |

**Fig. 24.14** | The only author from the **Authors** table whose last name contains **o** as the second letter.
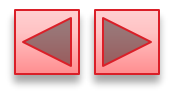

## 24.4.3 ORDER BY Clause

- The rows in the result of a query can be sorted into ascending or descending order by using the optional ORDER BY clause.
- The basic form of a query with an ORDER BY clause is
  - SELECT columnName1, columnName2, ... FROM tableName ORDER BY column ASC SELECT columnName1, columnName2, ... FROM tableName ORDER BY column DESC
  - ASC specifies ascending order (lowest to highest)
  - DESC specifies descending order (highest to lowest)
  - *column* specifies the column on which the sort is based.

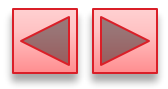

## 24.4.3 ORDER BY Clause (cont.)

- To obtain the list of authors in ascending order by last name (), use the query
  - SELECT AuthorID, FirstName, LastName FROM Authors ORDER BY LastName ASC
- To obtain the same list of authors in descending order by last name (), use the query
  - SELECT AuthorID, FirstName, LastName FROM Authors ORDER BY LastName DESC
- Multiple columns can be used for sorting with an ORDER BY clause of the form
  - ORDER BY column1 sortingOrder, column2 sortingOrder, ...
  - *sortingOrder* is either ASC or DESC.
- Sort all the rows in ascending order by last name, then by first name.
  - SELECT AuthorID, FirstName, LastName FROM Authors ORDER BY LastName, FirstName

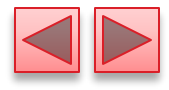

| AuthorID | FirstName      | LastName         |
|----------|----------------|------------------|
| 1        | Paul           | Deitel           |
| 2        | Harvey         | Deitel           |
| 3        | Abbey          | Deitel           |
| 5        | Michael        | Morgano          |
| 4        | Dan            | Quirk            |
| 5<br>4   | Michael<br>Dan | Morgano<br>Quirk |

**Fig. 24.15** | Sample data from table Authors in ascending order by LastName.

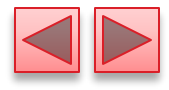

| AuthorID | FirstName | LastName |
|----------|-----------|----------|
| 4        | Dan       | Quirk    |
| 5        | Michael   | Morgano  |
| 1        | Paul      | Deitel   |
| 2        | Harvey    | Deitel   |
| 3        | Abbey     | Deitel   |

**Fig. 24.16** | Sample data from table Authors in descending order by LastName.

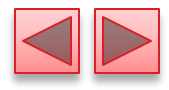

| AuthorID | FirstName | LastName |
|----------|-----------|----------|
| 3        | Abbey     | Deitel   |
| 2        | Harvey    | Deitel   |
| 1        | Paul      | Deitel   |
| 5        | Michael   | Morgano  |
| 4        | Dan       | Quirk    |

**Fig. 24.17** | Sample data from Authors in ascending order by LastName and FirstName.

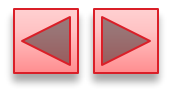

## 24.4.3 ORDER BY Clause (cont.)

- The WHERE and ORDER BY clauses can be combined in one query, as in
  - SELECT ISBN, Title, EditionNumber, Copyright FROM Titles WHERE Title LIKE '%How to Program' ORDER BY Title ASC
- which returns the ISBN, Title, EditionNumber and Copyright of each book in the Titles table that has a Title ending with "How to Program" and sorts them in ascending order by Title.

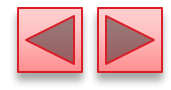

| ISBN       | Title                                    | EditionNumber | Copyrigh<br>t |
|------------|------------------------------------------|---------------|---------------|
| 0133764036 | Android How to Program                   | 2             | 2015          |
| 013299044X | C How to Program                         | 7             | 2013          |
| 0133378713 | C++ How to Program                       | 9             | 2014          |
| 0132151006 | Internet & World Wide Web How to Program | 5             | 2012          |
| 0133807800 | Java How to Program                      | 10            | 2015          |
| 0133406954 | Visual Basic 2012 How to Program         | 6             | 2014          |
| 0133379337 | Visual C# 2012 How to Program            | 5             | 2014          |
| 0136151574 | Visual C++ 2008 How to Program           | 2             | 2008          |

**Fig. 24.18** | Sampling of books from table Titles whose titles end with How to Program in ascending order by Title.

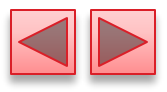

# **24.4.4 Merging Data from Multiple Tables:** INNER JOIN

- Database designers often split related data into separate tables to ensure that a database does not store data redundantly.
- Often, it is necessary to merge data from multiple tables into a single result.
  - Referred to as joining the tables
- An INNER JOIN merges rows from two tables by matching values in columns that are common to the tables.

 SELECT columnName1, columnName2, ... FROM table1 INNER JOIN table2 ON table1.columnName = table2.columnName

The ON clause specifies the columns from each table that are compared to determine which rows are merged—these fields almost always correspond to the foreign-key fields in the tables being joined.

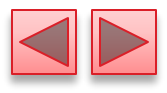

## **24.4.4 Merging Data from Multiple Tables:** INNER JOIN (cont.)

- The following query produces a list of authors accompanied by the ISBNs for books written by each author:
  - SELECT FirstName, LastName, ISBN
     FROM Authors
     INNER JOIN AuthorISBN
     ON Authors.AuthorID = AuthorISBN.AuthorID
     ORDER BY LastName, FirstName
- The syntax *tableName*. *columnName* in the ON clause, called a qualified name, specifies the columns from each table that should be compared to join the tables.

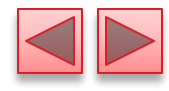

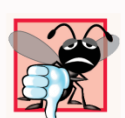

### **Common Programming Error 24.2**

Failure to qualify names for columns that have the same name in two or more tables is an error. In such cases, the statement must precede those column names with their table names and a dot (e.g., Authors.AuthorID).

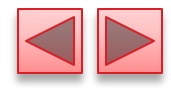

| FirstName | LastName | ISBN       | FirstName | LastName | ISBN       |
|-----------|----------|------------|-----------|----------|------------|
| Abbey     | Deitel   | 0132121360 | Harvey    | Deitel   | 0133764036 |
| Abbey     | Deitel   | 0133570924 | Harvey    | Deitel   | 0133378713 |
| Abbey     | Deitel   | 0133764036 | Harvey    | Deitel   | 0136151574 |
| Abbey     | Deitel   | 0133406954 | Harvey    | Deitel   | 0133379337 |
| Abbey     | Deitel   | 0132990601 | Harvey    | Deitel   | 0133406954 |
| Abbey     | Deitel   | 0132151006 | Harvey    | Deitel   | 0132990601 |
| Harvey    | Deitel   | 0132121360 | Harvey    | Deitel   | 013299044X |
| Harvey    | Deitel   | 0133570924 | Harvey    | Deitel   | 0132575655 |
| Harvey    | Deitel   | 0133807800 | Paul      | Deitel   | 0133406954 |
| Harvey    | Deitel   | 0132151006 | Paul      | Deitel   | 0132990601 |
| Paul      | Deitel   | 0132121360 | Paul      | Deitel   | 013299044X |
| Paul      | Deitel   | 0133570924 | Paul      | Deitel   | 0132575655 |
| Paul      | Deitel   | 0133764036 | Paul      | Deitel   | 0133807800 |
| Paul      | Deitel   | 0133378713 | Paul      | Deitel   | 0132151006 |
| Paul      | Deitel   | 0136151574 | Michael   | Morgano  | 0132121360 |
| Paul      | Deitel   | 0133379337 | Dan       | Quirk    | 0136151574 |

**Fig. 24.19** | Sampling of authors and ISBNs for the books they have written in ascending order by LastName and FirstName.

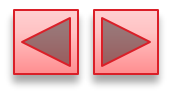

## 24.4.5 INSERT Statement

- The **INSERT** statement inserts a row into a table.
  - INSERT INTO tableName (columnName1, columnName2, ..., columnNameN)
    - VALUES (value1, value2, ..., valueN)

where *tableName* is the table in which to insert the row.

- *tableName* is followed by a comma-separated list of column names in parentheses
- not required if the INSERT operation specifies a value for every column of the table in the correct order
- The list of column names is followed by the SQL keyword VALUES and a comma-separated list of values in parentheses.
  - The values specified here must match the columns specified after the table name in both order and type.

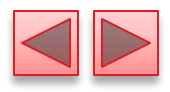

## 24.4.5 INSERT Statement (cont.)

- The INSERT statement
  - INSERT INTO Authors (FirstName, LastName) VALUES ('Sue', 'Red')
- indicates that values are provided for the FirstName and LastName columns. The corresponding values are 'Sue' and 'Red'.
- We do not specify an AuthorID in this example because AuthorID is an autoincremented column in the Authors table.
  - Not every database management system supports autoincremented columns.

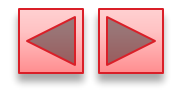

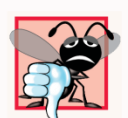

#### **Common Programming Error 24.3**

SQL delimits strings with single quotes ('). A string containing a single quote (e.g., O'Malley) must have two single quotes in the position where the single quote appears (e.g., 'O''Malley'). The first acts as an escape character for the second. Not escaping single-quote characters in a string that's part of a SQL statement is a SQL syntax error.

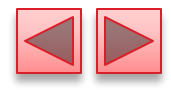

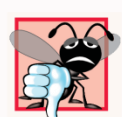

### **Common Programming Error 24.4**

*It's normally an error to specify a value for an autoincrement column.* 

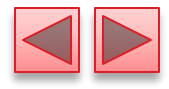

| AuthorID | FirstName | LastName |
|----------|-----------|----------|
| 1        | Paul      | Deitel   |
| 2        | Harvey    | Deitel   |
| 3        | Abbey     | Deitel   |
| 4        | Dan       | Quirk    |
| 5        | Michael   | Morgano  |
| 6        | Sue       | Red      |
|          |           |          |

**Fig. 24.20** | Sample data from table **Authors** after an **INSERT** operation.

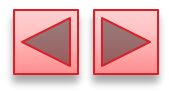

## 24.4.6 UPDATE Statement

- An UPDATE statement modifies data in a table.
  - UPDATE tableName SET columnName1 = value1, columnName2 = value2, ..., columnNameN = valueN WHERE criteria
- where *tableName* is the table to update.
  - *tableName* is followed by keyword SET and a comma-separated list of *columnName = value* pairs.
  - Optional WHERE clause provides criteria that determine which rows to update.
- The UPDATE statement-
  - UPDATE Authors SET LastName = 'Black' WHERE LastName = 'Red' AND FirstName = 'Sue'
- indicates that LastName will be assigned the value Jones for the row where LastName is Red and FirstName is Sue.

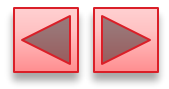

| AuthorID | FirstName | LastName |
|----------|-----------|----------|
| 1        | Paul      | Deitel   |
| 2        | Harvey    | Deitel   |
| 3        | Abbey     | Deitel   |
| 4        | Dan       | Quirk    |
| 5        | Michael   | Morgano  |
| 6        | Sue       | Black    |

**Fig. 24.21** | Sample data from table Authors after an UPDATE operation.

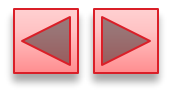

## **24.4.7 DELETE Statement**

- A SQL DELETE statement removes rows from a table.
  - **DELETE FROM** tableName WHERE criteria
- where *tableName* is the table from which to delete.
  - Optional WHERE clause specifies the criteria used to determine which rows to delete.
  - If this clause is omitted, all the table's rows are deleted.
- The DELETE statement
  - DELETE FROM Authors

WHERE LastName = 'Black' AND FirstName = 'Sue'

deletes the row for Sue Jones in the Authors table.

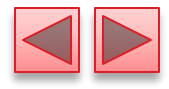

| AuthorID | FirstName | LastName |
|----------|-----------|----------|
| 1        | Paul      | Deitel   |
| 2        | Harvey    | Deitel   |
| 3        | Abbey     | Deitel   |
| 4        | Dan       | Quirk    |
| 5        | Michael   | Morgano  |
|          |           |          |

**Fig. 24.22** | Sample data from table **Authors** after a **DELETE** operation.

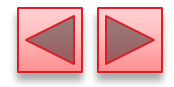

## 24.5 Setting up a Java DB Database

- This chapter's examples use Oracle's pure Java database Java DB, which is installed with Oracle's JDK on Windows, Mac OS X and Linux.
- For this chapter, you'll be using the embedded version of Java DB.
  - The database you manipulate in each example must be located in that example's folder.
  - This chapter's examples are located in two subfolders of the ch24 examples folder—books\_examples and addressbook\_example.

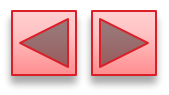

# 24.5 Setting up a Java DB Database (Cont.)

### JDK Installation Folders

- The Java DB software is located in the db subdirectory of your JDK's installation directory. The directories listed below are for Oracle's JDK 7 update 51:
  - 32-bit JDK on Windows:
    - C:\Program Files (x86)\Java\jdk1.7.0\_51
  - 64-bit JDK on Windows:
    - C:\Program Files\Java\jdk1.7.0\_51
  - Mac OS X:
    - /Library/Java/JavaVirtualMachines/ jdk1.7.0\_51.jdk/Contents/Home
  - Ubuntu Linux:
    - /usr/lib/jvm/java-7-oracle

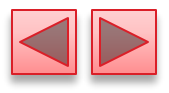

# 24.5 Setting up a Java DB Database (Cont.)

- For Linux, the install location depends on the installer you use and possibly the version of Linux that you use. We used Ubuntu Linux for testing purposes.
- Depending on your platform, the JDK installation folder's name might differ if you're using a different update of JDK 7 or using JDK 8.
- Java DB comes with several files that enable you to configure and run it.
- Before executing these files from a command window, you must set the environment variable JAVA\_HOME to refer to the JDK's exact installation directory listed above (or the location where you installed the JDK if it differs from those listed above).
- See the Before You Begin section of this book for information on setting environment variables.

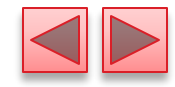

## 24.5.1 Creating the Chapter's Databases on Windows

- After setting the JAVA\_HOME environment variable, perform the following steps:
  - Run Notepad as an administrator. To do this on Windows 7, select Start > All Programs > Accessories, right click Notepad and select Run as administrator. On Windows 8, search for Notepad, right click it in the search results and select Advanced in the app bar, then select Run as administrator.
  - From Notepad, open the batch file setEmbeddedCP.bat that is located in the JDK installation folder's db\bin folder.
  - Locate the line
    - @rem set DERBY\_INSTALL=
  - and change it to
    - @set DERBY\_INSTALL=%JAVA\_HOME%\db
  - Save your changes and close this file.

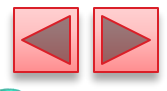

## 24.5.1 Creating the Chapter's Databases on Windows (Cont.)

- Open a Command Prompt window and change directories to the JDK installation folder's db\bin folder. Then, type setEmbeddedCP.bat and press *Enter* to set the environment variables required by Java DB.
- Use the cd command to change to this chapter's books\_examples directory. This directory contains a SQL script books.sql that builds the books database.
- Execute the following command (with the quotation marks):
  - "%JAVA\_HOME%\db\bin\ij"
- to start the command-line tool for interacting with Java DB. The double quotes are necessary because the path that the environment variable %JAVA\_HOME% represents contains a space. This will display the ij> prompt.

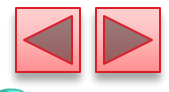

## 24.5.1 Creating the Chapter's Databases on Windows (Cont.)

- At the ij> prompt type
  - connect 'jdbc:derby:books;create=true;user=deitel; password=deitel';
- and press *Enter* to create the **books** database in the current directory and to create the user **deitel** with the password **deitel** for accessing the database.
- To create the database table and insert sample data in it, we've provided the file address.sql in this example's directory. To execute this SQL script, type
- o run 'books.sql';
- Once you create the database, you can execute the SQL statements presented in Section 24.4 to confirm their execution.
- Each command you enter at the ij> prompt must be terminated with a semicolon (;).

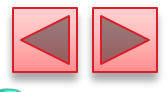

## 24.5.1 Creating the Chapter's Databases on Windows (Cont.)

- To terminate the Java DB command-line tool, typeexit;
- Change directories to the addressbook\_example subfolder of the ch24 examples folder, which contains the SQL script addressbook.sql that builds the addressbook database.
- Repeat Steps 6–9. In each step, replace books with addressbook.

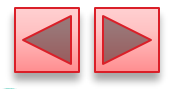

## 24.5.2 Creating the Chapter's Databases on Mac OS X

- After setting the JAVA\_HOME environment variable, perform the following steps:
  - Open a Terminal, then type:
    - DERBY\_HOME=/Library/Java/JavaVirtualMachines /jdk1.7.0\_51.jdk/Contents/Home/db
  - and press *Enter*. Then type
    - export DERBY\_HOME
  - and press *Enter*. This specifies where Java DB is located on your Mac.

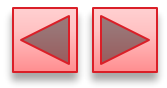

## 24.5.2 Creating the Chapter's Databases on Mac OS X (Cont.)

- In the Terminal window, change directories to the JDK installation folder's db/bin folder. Then, type

   /setEmbeddedCP and press *Enter* to set the environment variables required by Java DB.
- In the Terminal window, use the cd command to change to the books\_examples directory. This directory contains a SQL script books.sql that builds the books database.
- Execute the following command (with the quotation marks):
  - \$JAVA\_HOME/db/bin/ij
- to start the command-line tool for interacting with Java DB. This will display the ij> prompt.

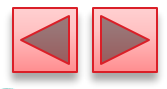

## 24.5.2 Creating the Chapter's Databases on Mac OS X (Cont.)

- Perform Steps 7–9 of Section 24.5.1 to create the **books** database.
- Use the cd command to change to the addressbook\_example directory. This directory contains a SQL script addressbook.sql that builds the addressbook database.
- Perform Steps 7–9 of Section 24.5.1 to create the addressbook database. In each step, replace books with addressbook.

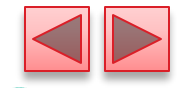

## 24.5.3 Creating the Chapter's Databases on Linux

- After setting the JAVA\_HOME environment variable, perform the following steps:
  - Open a shell window.
  - Perform the steps in Section 24.5.2, but in Step 1, set DERBY\_HOME to
    - DERBY\_HOME=YourLinuxJDKInstallationFolder/db
  - On our Ubuntu Linux system, this was:
    - DERBY\_HOME=/usr/lib/jvm/java-7-oracle/db

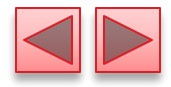

## 24.6 Manipulating Databases with JDBC

- In this section, we present two examples.
- The first introduces how to connect to a database and query the database.
- The second demonstrates how to display the result of the query in a JTable.

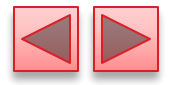

## **24.6.1 Connecting to and Querying a Database**

• The example of illustrates connecting to the database, querying the database and processing the result.

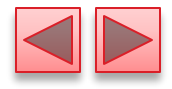

```
// Fig. 24.23: DisplayAuthors.java
 // Displaying the contents of the Authors table.
 2
    import java.sql.Connection;
 3
 4
    import java.sql.Statement;
    import java.sql.DriverManager;
 5
    import java.sql.ResultSet;
 6
 7
    import java.sql.ResultSetMetaData;
    import java.sql.SQLException;
 8
 9
10
    public class DisplayAuthors
11
    {
12
       public static void main(String args[])
13
       {
14
          final String DATABASE_URL = "jdbc:derby:books";
          final String SELECT_QUERY =
15
16
              "SELECT authorID, firstName, lastName FROM authors";
17
18
          // use try-with-resources to connect to and query the database
19
          trv (
             Connection connection = DriverManager.getConnection(
20
                DATABASE_URL, "deitel", "deitel");
21
22
             Statement statement = connection.createStatement();
23
             ResultSet resultSet = statement.executeQuery(SELECT_QUERY))
```

**Fig. 24.23** | Displaying the contents of the Authors table. (Part 1 of 3.)

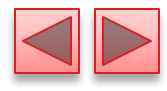

| 24        | {                                                                   |
|-----------|---------------------------------------------------------------------|
| 25        | // get ResultSet's meta data                                        |
| 26        | <pre>ResultSetMetaData metaData = resultSet.getMetaData();</pre>    |
| 27        | <pre>int numberOfColumns = metaData.getColumnCount();</pre>         |
| 28        |                                                                     |
| 29        | System.out.printf("Authors Table of Books Database:%n%n");          |
| 30        |                                                                     |
| 31        | <pre>// display the names of the columns in the ResultSet</pre>     |
| 32        | <pre>for (int i = 1; i &lt;= numberOfColumns; i++)</pre>            |
| 33        | System.out.printf("%-8s\t",                                         |
| 34        | System.out.println();                                               |
| 35        |                                                                     |
| 36        | // display query results                                            |
| 37        | <pre>while (resultSet.next())</pre>                                 |
| 38        | {                                                                   |
| 39        | <pre>for (int i = 1; i &lt;= numberOfColumns; i++)</pre>            |
| <b>40</b> | System.out.printf("%- <mark>8s\t</mark> ",                          |
| 41        | <pre>System.out.println();</pre>                                    |
| 42        | }                                                                   |
| 43        | <pre>} // AutoCloseable objects' close methods are called now</pre> |
|           |                                                                     |

**Fig. 24.23** | Displaying the contents of the Authors table. (Part 2 of 3.)

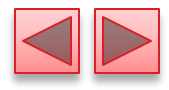

| 44        | <pre>catch (SQLException sqlException)</pre> |
|-----------|----------------------------------------------|
| 45        | {                                            |
| 46        | <pre>sqlException.printStackTrace();</pre>   |
| 47        | }                                            |
| <b>48</b> | }                                            |
| 49        | } // end class DisplayAuthors                |

Authors Table of Books Database:

|--|

**Fig. 24.23** | Displaying the contents of the Authors table. (Part 3 of 3.)
- The database URL identifies the name of the database to connect to, as well as information about the protocol used by the JDBC driver.
- JDBC supports automatic driver discovery
  - It loads the database driver into memory for you.
  - To ensure that the program can locate the database driver class, you must include the class's location in the program's classpath when you execute the program.

### Connecting to the Database

- The JDBC interfaces we use in this example each extend the AutoCloseable interface, so you can use objects that implement these interfaces with the try-with-resources statement (introduced in Section 11.12).
- Each object created in the parentheses following keyword try must be separated from the next by a semicolon (;).

- Connection object (package java.sql)
  - referenced by connection.
  - An object that implements interface **Connection** manages the connection between the Java program and the database.
- Connection objects enable programs to create SQL statements that manipulate databases.
- The program initializes connection with the result of a call to static method getConnection of class DriverManager (package java.sql), which attempts to connect to the database specified by its URL.
- Method getConnection takes three arguments
  - a String that specifies the database URL,
  - a String that specifies the username and
  - a String that specifies the password.

- The URL jdbc:derby:books specifies
  - the protocol for communication (jdbc)
  - the subprotocol for communication (derby)
  - the location of the database (books).
- The subprotocol derby indicates that the program uses a Java DB/Apache Derby-specific subprotocol to connect to the database.

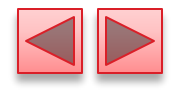

| RDBMS                          | Database URL format                                                                                                    |
|--------------------------------|----------------------------------------------------------------------------------------------------|
| MySQL                          | jdbc:mysql:// <i>hostname</i> : <i>portNumber/databaseName</i>                                                                              |
| ORACLE                         | jdbc:oracle:thin:@ <i>hostname</i> : <i>portNumber:databaseName</i>                                                                         |
| DB2                            | jdbc:db2: <i>hostname</i> :portNumber/databaseName                                                                                          |
| PostgreSQL                     | jdbc:postgresql:// <i>hostname</i> : <i>portNumber/databaseName</i>                                                                         |
| Java DB/Apache Derby           | jdbc:derby: <i>dataBaseName</i> (embedded)<br>jdbc:derby:// <i>hostname:portNumber/databaseName</i> (network)                               |
| Microsoft SQL Server<br>Sybase | jdbc:sqlserver:// <i>hostname:portNumber</i> ;databaseName= <i>dataBaseName</i><br>jdbc:sybase:Tds: <i>hostname:portNumber/databaseName</i> |

**Fig. 24.24** | Popular JDBC database URL formats.

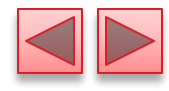

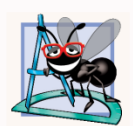

#### **Software Engineering Observation 24.3**

Most database management systems require the user to log in before accessing the database contents. DriverManager method getConnection is overloaded with versions that enable the program to supply the username and password to gain access.

- Connection method createStatement obtains an object that implements interface Statement (package java.sql).
  - Used to submit SQL statements to the database.
- The Statement object's executeQuery method submits a query to the database.
  - Returns an object that implements interface ResultSet and contains the query results.
  - The **ResultSet** methods enable the program to manipulate the query result.
- A ResultSet's ResultSetMetaData describes the ResultSet's contents.
  - Can be used programatically to obtain information about the ResultSet's column names and types.
- ResultSetMetaData method getColumnCount retrieves the number of columns in the ResultSet.

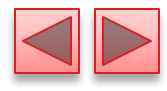

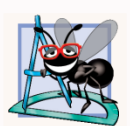

#### Software Engineering Observation 24.4

Metadata enables programs to process ResultSet contents dynamically when detailed information about the ResultSet is not known in advance.

- The first call to ResultSet method next positions the ResultSet cursor to the first row
  - Returns **boolean** value **true** if it is able to position to the next row; otherwise, the method returns **false**.
- ResultSetMetaData method getColumnType returns a constant integer from class Types (package java.sql) indicating the type of a specified column.
- ResultSet method getInt can be used to get the column value as an int.
- ResultSet get methods typically receive as an argument either a column number (as an int) or a column name (as a String) indicating which column's value to obtain.
- ResultSet method getObject prints the Object's String representation.

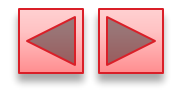

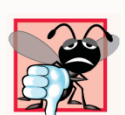

#### **Common Programming Error 24.5**

Initially, a ResultSet cursor is positioned before the first row. A SQLException occurs if you attempt to access a ResultSet's contents before positioning the ResultSet cursor to the first row with method next.

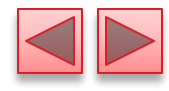

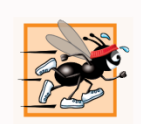

#### Performance Tip 24.1

If a query specifies the exact columns to select from the database, the ResultSet contains the columns in the specified order. In this case, using the column number to obtain the column's value is more efficient than using the column name. The column number provides direct access to the specified column. Using the column name requires a search of the column names to locate the appropriate column.

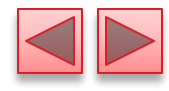

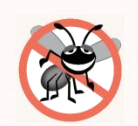

#### **Error-Prevention Tip 24.1**

Using column names to obtain values from a Result-Set produces code that is less error prone than obtaining values by column number—you don't need to remember the column order. Also, if the column order changes, your code does not have to change.

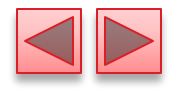

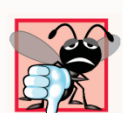

#### **Common Programming Error 24.6**

Specifying column index 0 when obtaining values from a ResultSet causes a SQLException—the first column index in a ResultSet is always 1.

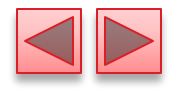

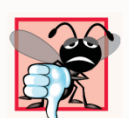

#### **Common Programming Error 24.7**

A SQLException occurs if you attempt to manipulate a ResultSet after closing the Statement that created it. The ResultSet is discarded when the Statement is closed.

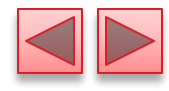

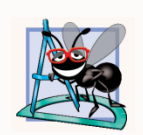

#### **Software Engineering Observation 24.5**

Each Statement object can open only one ResultSet object at a time. When a Statement returns a new ResultSet, the Statement closes the prior ResultSet. To use multiple ResultSets in parallel, separate Statement objects must return the ResultSets.

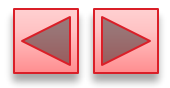

### **24.6.2** Querying the books Database

- The next example ( and ) allows the user to enter any query into the program.
- Displays the result of a query in a JTable, using a TableModel object to provide the ResultSet data to the JTable.
- ► JTable is a swing GUI component that can be bound to a database to display the results of a query.
- Class ResultSetTable-Model () performs the connection to the database via a TableModel and maintains the ResultSet.
- Class DisplayQueryResults () creates the GUI and specifies an instance of class ResultSetTableModel to provide data for the JTable.

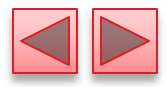

### **24.8.2** Querying the books Database (cont.)

 ResultSetTableModel overrides TableModel methods getColumnClass, getColumnCount, getColumnName, getRowCount and getValueAt (inherited from AbstractTableModel),

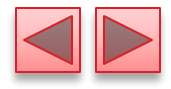

```
// Fig. 24.25: ResultSetTableModel.java
 // A TableModel that supplies ResultSet data to a JTable.
 2
    import java.sql.Connection;
 3
    import java.sql.Statement;
 4
 5
    import java.sql.DriverManager;
    import java.sql.ResultSet;
 6
 7
    import java.sql.ResultSetMetaData;
    import java.sql.SQLException;
 8
    import javax.swing.table.AbstractTableModel;
 9
10
    // ResultSet rows and columns are counted from 1 and JTable
11
12
    // rows and columns are counted from 0. When processing
    // ResultSet rows or columns for use in a JTable, it is
13
    // necessary to add 1 to the row or column number to manipulate
14
    // the appropriate ResultSet column (i.e., JTable column 0 is
15
    // ResultSet column 1 and JTable row 0 is ResultSet row 1).
16
    public class ResultSetTableModel extends AbstractTableModel
17
18
    {
19
       private final Connection connection;
20
       private final Statement statement;
21
       private ResultSet resultSet;
22
       private ResultSetMetaData metaData;
23
       private int numberOfRows;
```

**Fig. 24.25** | A TableModel that supplies ResultSet data to a JTable. (Part I of

9.)

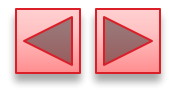

```
24
       // keep track of database connection status
25
       private boolean connectedToDatabase = false;
26
27
       // constructor initializes resultSet and obtains its metadata object;
28
29
       // determines number of rows
       public ResultSetTableModel(String url, String username,
30
31
           String password, String query) throws SQLException
       {
32
          // connect to database
33
          connection = DriverManager.getConnection(url, username, password);
34
35
36
          // create Statement to query database
          statement = connection.createStatement(
37
             ResultSet.TYPE_SCROLL_INSENSITIVE.
38
             ResultSet.CONCUR_READ_ONLY);
39
40
          // update database connection status
41
          connectedToDatabase = true;
42
43
44
          // set guery and execute it
45
          setQuery(query);
       }
46
```

Fig. 24.25

9.)

A TableModel that supplies ResultSet data to a JTable. (Part 2 of

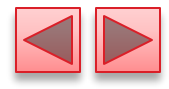

```
47
48
       // get class that represents column type
       public Class getColumnClass(int column) throws IllegalStateException
49
50
       {
          // ensure database connection is available
51
52
          if (!connectedToDatabase)
             throw new IllegalStateException("Not Connected to Database");
53
54
          // determine Java class of column
55
56
          try
57
          {
             String className = metaData.getColumnClassName(column + 1);
58
59
             // return Class object that represents className
60
             return Class.forName(className);
61
62
          }
63
          catch (Exception exception)
64
          {
             exception.printStackTrace();
65
          }
66
67
68
          return Object.class; // if problems occur above, assume type Object
        }
69
```

Fig. 24.25

9.)

A TableModel that supplies ResultSet data to a JTable. (Part 3 of

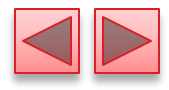

```
70
       // get number of columns in ResultSet
71
       public int getColumnCount() throws IllegalStateException
72
73
       {
          // ensure database connection is available
74
75
          if (!connectedToDatabase)
              throw new IllegalStateException("Not Connected to Database");
76
77
          // determine number of columns
78
79
          try
80
          {
81
              return metaData.getColumnCount();
82
          }
          catch (SQLException sqlException)
83
84
          {
              sqlException.printStackTrace();
85
86
          }
87
88
          return 0; // if problems occur above, return 0 for number of columns
       }
89
90
```

A TableModel that supplies ResultSet data to a JTable. (Part 4 of

9.)

Fig. 24.25

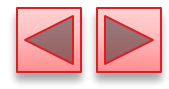

| 91        | // get name of a particular column in ResultSet                                 |
|-----------|---------------------------------------------------------------------------------|
| 92        | <pre>public String getColumnName(int column) throws IllegalStateException</pre> |
| 93        | {                                                                               |
| 94        | <pre>// ensure database connection is available</pre>                           |
| 95        | if (!connectedToDatabase)                                                       |
| 96        | <pre>throw new IllegalStateException("Not Connected to Database");</pre>        |
| 97        |                                                                                 |
| 98        | // determine column name                                                        |
| 99        | try                                                                             |
| 100       | {                                                                               |
| 101       | <pre>return metaData.getColumnName(column + 1);</pre>                           |
| 102       | }                                                                               |
| 103       | <pre>catch (SQLException sqlException)</pre>                                    |
| 104       | {                                                                               |
| 105       | <pre>sqlException.printStackTrace();</pre>                                      |
| 106       | }                                                                               |
| 107       |                                                                                 |
| 108       | <b>return "";</b> // if problems, return empty string for column name           |
| 109       | }                                                                               |
| 110       |                                                                                 |
|           |                                                                                 |
| Fig. 24.2 | 25 A TableModel that supplies ResultSet data to a JTable. (Part 5 of            |

9.)

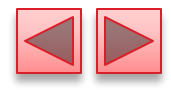

| <br>   2                 | // return number of rows in ResultSet <pre>public int getRowCount()</pre> throws IllegalStateException                                                          |
|--------------------------|----------------------------------------------------------------------------------------------------|
| 113<br>114<br>115<br>116 | <pre>{     // ensure database connection is available     if (!connectedToDatabase)         throw new IllegalStateException("Not Connected to Database");</pre> |
| 117<br>118<br>119        | <pre>return numberOfRows; }</pre>                                                                                                    |
| 120<br>121<br>122        | <pre>// obtain value in particular row and column public Object getValueAt(int row, int column)     throws TllegalStateEvecontion</pre>                         |
| 123<br>124<br>125<br>126 | {     // ensure database connection is available     if (!connectedToDatabase)                                                                                  |
| 127<br>128               | throw new IllegalStateException("Not Connected to Database");                                                                                                   |
| <b>Fig. 24.</b><br>9.)   | <b>25</b>   A TableModel that supplies ResultSet data to a JTable. (Part 6 of                                                                                   |

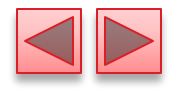

| 129                    |    | // obtain a value at specified ResultSet row and column           |
|------------------------|----|-------------------------------------------------------------------|
| 130                    |    | try                                                               |
| 131                    |    | {                                                                 |
| 132                    |    | <pre>resultSet.absolute(row + 1);</pre>                           |
| 133                    |    | <mark>return resultSet.getObject(column + 1);</mark>              |
| 134                    |    | }                                                                 |
| 135                    |    | catch (SQLException sqlException)                                 |
| 136                    |    | {                                                                 |
| 137                    |    | <pre>sqlException.printStackTrace();</pre>                        |
| 138                    |    | }                                                                 |
| 139                    |    |                                                                   |
| 140                    |    | <pre>return ""; // if problems, return empty string object</pre>  |
| 141                    | }  |                                                                   |
| <b>Fig. 24.</b><br>9.) | 25 | A TableModel that supplies ResultSet data to a JTable. (Part 7 of |

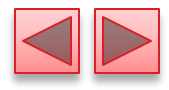

| 142 |                                                                          |
|-----|--------------------------------------------------------------------------|
| 143 | // set new database query string                                         |
| 144 | <pre>public void setQuery(String query)</pre>                            |
| 145 | throws SQLException, IllegalStateException                               |
| 146 | {                                                                        |
| 147 | <pre>// ensure database connection is available</pre>                    |
| 148 | <pre>if (!connectedToDatabase)</pre>                                     |
| 149 | <pre>throw new IllegalStateException("Not Connected to Database");</pre> |
| 150 |                                                                          |
| 151 | <pre>// specify query and execute it</pre>                               |
| 152 | <pre>resultSet = statement.executeQuery(query);</pre>                    |
| 153 |                                                                          |
| 154 | // obtain metadata for ResultSet                                         |
| 155 | <pre>metaData = resultSet.getMetaData();</pre>                           |
| 156 |                                                                          |
| 157 | <pre>// determine number of rows in ResultSet</pre>                      |
| 158 | resultSet.last(); // move to last row                                    |
| 159 | <pre>numberOfRows = resultSet.getRow(); // get row number</pre>          |
| 160 |                                                                          |
| 161 | <pre>// notify JTable that model has changed</pre>                       |
| 162 | <pre>fireTableStructureChanged();</pre>                                  |
| 163 | }                                                                        |
|     |                                                                          |

Fig. 24.25 | A TableModel that supplies ResultSet data to a JTable. (Part 8 of

9.)

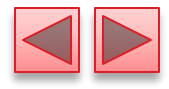

```
164
        // close Statement and Connection
165
        public void disconnectFromDatabase()
166
167
        Ł
           if (connectedToDatabase)
168
169
           {
              // close Statement and Connection
170
171
              try
172
              Ł
                 resultSet.close();
173
                 statement.close();
174
                 connection.close();
175
              }
176
              catch (SQLException sqlException)
177
178
              {
                 sqlException.printStackTrace();
179
180
              finally // update database connection status
181
182
              ł
                 connectedToDatabase = false;
183
184
185
           }
186
          end class ResultSetTableModel
187
    } //
```

Fig. 24.25 | A TableModel that supplies ResultSet data to a JTable. (Part 9 of

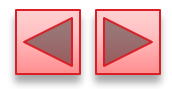

### **24.6.2** Querying the books Database (cont.)

- Connection method createStatement with two arguments receives the result set type and the result set concurrency.
- The result set type () specifies whether the ResultSet's cursor is able to scroll in both directions or forward only and whether the ResultSet is sensitive to changes made to the underlying data.
  - ResultSets that are sensitive to changes reflect those changes immediately after they are made with methods of interface ResultSet.
  - If a ResultSet is insensitive to changes, the query that produced the ResultSet must be executed again to reflect any changes made.
- The result set concurrency () specifies whether the ResultSet can be updated with ResultSet's update methods.

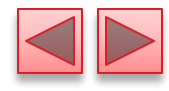

| ResultSet constant      | Description                                                                                                    |
|-------------------------|----------------------------------------------------------------------------------------------------|
| TYPE_FORWARD_ONLY       | Specifies that a ResultSet's cursor can move only in the for-<br>ward direction (i.e., from the first to the last row in the Result-<br>Set).                                                                                              |
| TYPE_SCROLL_INSENSITIVE | Specifies that a ResultSet's cursor can scroll in either direction<br>and that the changes made to the underlying data during<br>ResultSet processing are not reflected in the ResultSet unless<br>the program queries the database again. |
| TYPE_SCROLL_SENSITIVE   | Specifies that a ResultSet's cursor can scroll in either direction<br>and that the changes made to the underlying data during<br>ResultSet processing are reflected immediately in the Result-<br>Set.                                     |

**Fig. 24.26** | ResultSet constants for specifying ResultSet type.

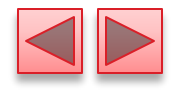

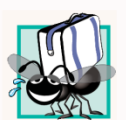

#### Portability Tip 24.3

Some JDBC drivers do not support scrollable Result-Sets. In such cases, the driver typically returns a ResultSet in which the cursor can move only forward. For more information, see your database driver documentation.

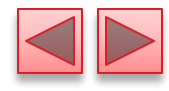

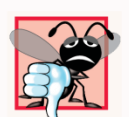

#### **Common Programming Error 24.8**

Attempting to move the cursor backward through a ResultSet when the database driver does not support backward scrolling causes a SQLFeatureNotSupportedException.

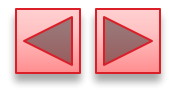

| <b>ResultSet static</b><br>concurrency constant                    | Description                                                                                                    |  |
|--------------------------------------------------------------------|----------------------------------------------------------------------------------------------------|--|
| CONCUR_READ_ONLY                                                   | Specifies that a ResultSet can't be updated—changes to the ResultSet contents cannot be reflected in the database with ResultSet's update methods. |  |
| CONCUR_UPDATABLE                                                   | Specifies that a ResultSet can be updated (i.e., changes to its contents can be reflected in the database with ResultSet's update methods).        |  |
| Fig. 24.27   ResultSet constants for specifying result properties. |                                                                                                    |  |

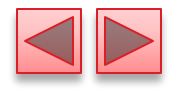

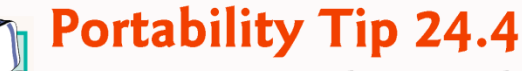

Some JDBC drivers do not support updatable Result-Sets. In such cases, the driver typically returns a readonly ResultSet. For more information, see your database driver documentation.

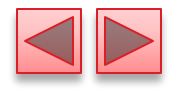

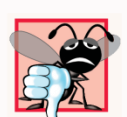

#### **Common Programming Error 24.9**

Attempting to update a ResultSet when the database driver does not support updatable ResultSets causes SQLFeatureNotSupportedExceptions.

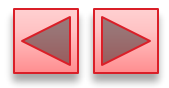

### **24.6.2** Querying the books Database (cont.)

- ResultSetMetaData method getColumnClassName obtains the fully qualified class name for the specified column.
- ResultSetMetaData method getColumnCount obtains the number of columns in the ResultSet.
- ResultSetMetaData method getColumnName obtains the column name from the ResultSet.
- ResultSet method absolute positions the ResultSet cursor at a specific row.
- ResultSet method last positions the ResultSet cursor at the last row in the ResultSet.
- ResultSet method getRow obtains the row number for the current row in the ResultSet.
- Method fireTableStructureChanged (inherited from class AbstractTableModel) notifies any JTable using this ResultSetTableModel object as its model that the structure of the model has changed.
  - Causes the JTable to repopulate its rows and columns with the new ResultSet data.

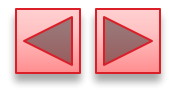

1 // Fig. 24.28: DisplayQueryResults.java

2 // Display the contents of the Authors table in the books database.

- **3 import** java.awt.BorderLayout;
- 4 import java.awt.event.ActionListener;
- 5 import java.awt.event.ActionEvent;
- 6 import java.awt.event.WindowAdapter;
- 7 import java.awt.event.WindowEvent;
- 8 import java.sql.SQLException;
- 9 import java.util.regex.PatternSyntaxException;
- import javax.swing.JFrame;
- import javax.swing.JTextArea;
- import javax.swing.JScrollPane;
- import javax.swing.ScrollPaneConstants;
- 14 import javax.swing.JTable;
- import javax.swing.JOptionPane;
- 16 import javax.swing.JButton;
- import javax.swing.Box;
- 18 import javax.swing.JLabel;
- import javax.swing.JTextField;
- 20 import javax.swing.RowFilter;
- 21 import javax.swing.table.TableRowSorter;
- **22** import javax.swing.table.TableModel;

**Fig. 24.28** | Display the contents of the Authors table in the books database. (Part | of |2.)

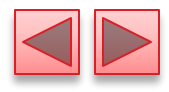

```
23
    public class DisplayQueryResults extends JFrame
24
25
    {
       // database URL, username and password
26
       private static final String DATABASE_URL = "idbc:derby:books";
27
28
       private static final String USERNAME = "deitel";
       private static final String PASSWORD = "deitel";
29
30
       // default guery retrieves all data from Authors table
31
       private static final String DEFAULT_OUERY = "SELECT * FROM Authors";
32
33
34
       private static ResultSetTableModel tableModel;
35
36
       public static void main(String args[])
37
       {
          // create ResultSetTableModel and display database table
38
39
          try
40
          {
             // create TableModel for results of guery SELECT * FROM Authors
41
             tableModel = new ResultSetTableModel(DATABASE_URL,
42
                USERNAME, PASSWORD, DEFAULT_QUERY):
43
44
```

**Fig. 24.28** | Display the contents of the Authors table in the books database. (Part 2 of 12.)
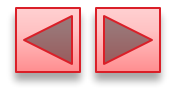

| 45         | // set up JTextArea in which user types queries                                                                |
|------------|----------------------------------------------------------------------------------------------------|
| 46         | <pre>final JTextArea queryArea = new JTextArea(DEFAULT_QUERY, 3, 100); queryArea cotWrapStyleWord(true);</pre> |
| 47         | quervArea.setlineWran(true);                                                                                   |
| 49         |                                                                                                    |
| 50         | JScrollPane scrollPane = new JScrollPane(queryArea,                                                            |
| 51         | ScrollPaneConstants.VERTICAL_SCROLLBAR_AS_NEEDED                                                               |
| 52         | <pre>ScrollPaneConstants.HORIZONTAL_SCROLLBAR_NEVER);</pre>                                                    |
| 53         |                                                                                                    |
| 54         | <pre>// set up JButton for submitting queries</pre>                                                            |
| 55         | <pre>JButton submitButton = new JButton("Submit Query");</pre>                                                 |
| 56         |                                                                                                    |
| 57         | // create Box to manage placement of queryArea and                                                             |
| 28<br>50   | // SUDMITBUTTON IN GUI<br>Pox boxNorth _ Pox croateHorizontalPox();                                            |
| 59<br>60   | box boxNorth = $box.createnorizontarbox();$                                                                    |
| 61         | boxNorth add(submitButton).                                                                                    |
| 62         |                                                                                                    |
| 63         | <pre>// create lTable based on the tableModel</pre>                                                            |
| 64         | JTable resultTable = new JTable(tableModel):                                                                   |
| 65         |                                                                                                    |
| Fig. 24.28 | Display the contents of the Authors table in the books database. (Part                                         |

3 of 12.)

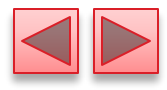

| 66<br>67<br>68<br>69 | <pre>JLabel filterLabel = new JLabel("Filter:"); final JTextField filterText = new JTextField(); JButton filterButton = new JButton("Apply Filter"); Box boxSouth = Box.createHorizontalBox();</pre> |
|----------------------|----------------------------------------------------------------------------------------------------|
| 70                   |                                                                                                    |
| 71                   | boxSouth.add(filterLabel);                                                                                                    |
| 72                   | boxSouth.add(filterText);                                                                                                    |
| 73                   | <pre>boxSouth.add(filterButton);</pre>                                                                                                    |
| 74                   |                                                                                                    |
| 75                   | <pre>// place GUI components on JFrame's content pane</pre>                                                                                                    |
| 76                   | JFrame window = new JFrame("Displaying Query Results");                                                                                                    |
| 77                   | add(boxNorth, BorderLayout.NORTH);                                                                                                    |
| 78                   | <pre>add(new JScrollPane(resultTable), BorderLayout.CENTER);</pre>                                                                                                    |
| 79                   | <pre>add(boxSouth, BorderLayout.SOUTH);</pre>                                                                                                    |
| 80                   |                                                                                                    |
| Fig. 24.28           | Display the contents of the Authors table in the books database. (Part                                                                                                    |

4 of 12.)

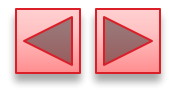

| 81         | <pre>// create event listener for submitButton</pre>                   |
|------------|------------------------------------------------------------------------|
| 82         | submitButton.addActionListener(                                        |
| 83         | <pre>new ActionListener()</pre>                                        |
| 84         | {                                                                      |
| 85         | public void actionPerformed(ActionEvent event)                         |
| 86         | {                                                                      |
| 87         | // perform a new query                                                 |
| 88         | try                                                                    |
| 89         | {                                                                      |
| 90         | <pre>tableModel.setQuery(queryArea.getText());</pre>                   |
| 91         | }                                                                      |
| 92         | <pre>catch (SQLException sqlException)</pre>                           |
| 93         | {                                                                      |
| 94         | JOptionPane.showMessageDialog(null,                                    |
| 95         | <pre>sqlException.getMessage(), "Database error",</pre>                |
| 96         | JOptionPane.ERROR_MESSAGE);                                            |
| 97         |                                                                        |
| Fig. 24.28 | Display the contents of the Authors table in the books database. (Part |

**Fig. 24.2** 5 of 12.)

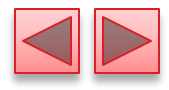

```
// try to recover from invalid user query
 98
                            // by executing default query
 99
 100
                            try
                             {
 101
                                tableModel.setQuery(DEFAULT_QUERY);
 102
 103
                                queryArea.setText(DEFAULT_QUERY);
 104
                             }
                            catch (SQLException sqlException2)
 105
 106
                             {
                                JOptionPane.showMessageDialog(null,
 107
                                   sqlException2.getMessage(), "Database error",
 108
                                   JOptionPane.ERROR_MESSAGE);
 109
 110
                                   ensure database connection is closed
 111
                                11
                                tableModel.disconnectFromDatabase();
 112
113
114
                                System.exit(1); // terminate application
115
                             }
116
                         }
                      }
117
118
                   }
119
               );
Fig. 24.28
             Display the contents of the Authors table in the books database. (Part
6 of 12.)
```

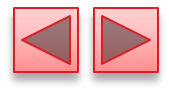

| 120 |                                                                     |  |  |
|-----|---------------------------------------------------------------------|--|--|
| 121 | <pre>final TableRowSorter<tablemodel> sorter =</tablemodel></pre>   |  |  |
| 122 | <pre>new TableRowSorter<tablemodel>(tableModel);</tablemodel></pre> |  |  |
| 123 | <pre>resultTable.setRowSorter(sorter);</pre>                        |  |  |
| 124 |                                                                     |  |  |
| 125 | <pre>// create listener for filterButton</pre>                      |  |  |
| 126 | filterButton.addActionListener(                                     |  |  |
| 127 | <pre>new ActionListener()</pre>                                     |  |  |
| 128 | {                                                                   |  |  |
| 129 | <pre>// pass filter text to listener</pre>                          |  |  |
| 130 | <pre>public void actionPerformed(ActionEvent e)</pre>               |  |  |
| 131 | {                                                                   |  |  |
| 132 | <pre>String text = filterText.getText();</pre>                      |  |  |
| 133 |                                                                     |  |  |
| 134 | <pre>if (text.length() == 0)</pre>                                  |  |  |
| 135 | <pre>sorter.setRowFilter(null);</pre>                               |  |  |
| 136 | else                                                                |  |  |
| 137 | {                                                                   |  |  |
| 138 | try                                                                 |  |  |
| 139 | {                                                                   |  |  |
| 140 | <pre>sorter.setRowFilter(</pre>                                     |  |  |
| 141 | <pre>RowFilter.regexFilter(text));</pre>                            |  |  |
| 142 | }                                                                   |  |  |
|     |                                                                     |  |  |

Fig. 24.28

Display the contents of the Authors table in the books database. (Part

7 of 12.)

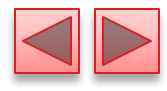

| 143        | catch (PatternSyntaxException pse)                                          |
|------------|-----------------------------------------------------------------------------|
| 144        | {                                                                           |
| 145        | JOptionPane.showMessageDialog(null,                                         |
| 146        | "Bad regex pattern" "Bad regex pattern"                                     |
| 147        | JOptionPane.ERROR MESSAGE)                                                  |
| 148        | }                                                                           |
| 149        | }                                                                           |
| 150        | }                                                                           |
| 151        | }                                                                           |
| 152        | );                                                                          |
| 153        | <pre>// dispose of window when user quits application (this overrides</pre> |
| 154        | <pre>// the default of HIDE_ON_CLOSE)</pre>                                 |
| 155        | window.setDefaultCloseOperation(DISPOSE_ON_CLOSE);                          |
| 156        | <pre>window.setSize(500, 250);</pre>                                        |
| 157        | window.setVisible(true):                                                    |
| 158        | ······································                                      |
|            |                                                                             |
| Fig. 24.28 | Display the contents of the Authors table in the books database. (Part      |
| 8 of 12.)  |                                                                             |

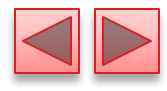

```
159
              // ensure database is closed when user guits application
              addWindowListener(
160
                 new WindowAdapter()
161
162
                 {
                    // disconnect from database and exit when window has closed
163
                    public void windowClosed(WindowEvent event)
164
165
                       tableModel.disconnectFromDatabase();
166
                       System.exit(0);
167
168
169
              );
170
171
           }
           catch (SQLException sqlException)
172
173
           {
              JOptionPane.showMessageDialog(null, sqlException.getMessage(),
174
                 "Database error", JOptionPane.ERROR_MESSAGE);
175
              tableModel.disconnectFromDatabase();
176
177
              System.exit(1); // terminate application
178
           }
179
    } // end class DisplayQueryResults
180
```

**Fig. 24.28** | Display the contents of the Authors table in the books database. (Part 9 of 12.)

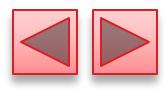

a) Displaying all authors from the **Authors** table

| 🛓 Displaying Query Results |           | - • ×        |
|----------------------------|-----------|--------------|
| SELECT * FROM authors      |           | Submit Query |
| AUTHORID                   | FIRSTNAME | LASTNAME     |
| 1                          | Paul      | Deitel       |
| 2                          | Harvey    | Deitel       |
| 3                          | Abbey     | Deitel       |
| 4                          | Dan       | Quirk        |
| 5                          | Michael   | Morgano      |
|                            |           |              |
| Filter:                    |           | Apply Filter |

**Fig. 24.28** | Display the contents of the **Authors** table in the **books** database. (Part 10 of 12.)

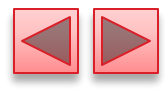

b) Displaying the the authors' first and last names joined with the titles and edition numbers of the books they've authored

| 🛓 Displaying Query                                        | / Results                                                       |                                                                         |             |             | ×    |
|-----------------------------------------------------------|-----------------------------------------------------------------|-------------------------------------------------------------------------|-------------|-------------|------|
| SELECT firstName<br>INNER JOIN autho<br>INNER JOIN titles | e, lastName, title, e<br>rISBN ON authors.<br>ON authorISBN.isb | ditionNumber FROM autho<br>authorID = authorISBN.auth<br>on=titles.isbn | rs<br>1orID | Submit Quer | ry ) |
| FIRSTNAME                                                 | LASTNAME                                                        | TITLE                                                                   | EDITI       | ONNUMBER    |      |
| Paul                                                      | Deitel                                                          | Internet & World W                                                      |             | 5           |      |
| Harvey                                                    | Deitel                                                          | Internet & World W                                                      |             | 5           |      |
| Abbey                                                     | Deitel                                                          | Internet & World W                                                      |             | 5           |      |
| Paul                                                      | Deitel                                                          | Java How to Progr                                                       |             | 10          |      |
| Harvey                                                    | Deitel                                                          | Java How to Progr                                                       |             | 10          |      |
| Paul                                                      | Deitel                                                          | Java How to Progr                                                       |             | 10          | ۳    |
| Filter:                                                   |                                                                 |                                                                         |             | Apply Filte | er   |

**Fig. 24.28** | Display the contents of the Authors table in the books database. (Part 11 of 12.)

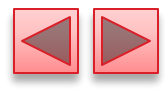

c) Filtering the results of the previous query to show only the books with Java in the title

| Displaying Query Re<br>SELECT firstName, Ia<br>INNER JOIN authorIS<br>INNER JOIN titles ON | sults<br>astName, title, editionN<br>BN ON authors.author<br>authorISBN.isbn=titles | lumber FROM authors<br>ID = authorISBN.author<br>s.isbn | 1D Submit Query |
|--------------------------------------------------------------------------------------------|-------------------------------------------------------------------------------------|---------------------------------------------------------|-----------------|
| FIRSTNAME                                                                                  | LASTNAME                                                                            | TITLE                                                   | EDITIONNUMBER   |
| Paul                                                                                       | Deitel                                                                              | Java How to Progr                                       | 10              |
| Harvey                                                                                     | Deitel                                                                              | Java How to Progr                                       | 10              |
| Paul                                                                                       | Deitel                                                                              | Java How to Progr                                       | 10              |
| Harvey                                                                                     | Deitel                                                                              | Java How to Progr                                       | 10              |
|                                                                                            |                                                                                     |                                                         |                 |
| Filter: Java                                                                               |                                                                                     |                                                         | Apply Filter    |

**Fig. 24.28** | Display the contents of the Authors table in the books database. (Part 12 of 12.)

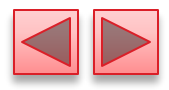

#### **24.6.2** Querying the books Database (cont.)

- Any local variable that will be used in an anonymous inner class *must* be declared final; otherwise, a compilation error occurs. (In Java SE 8, this program would compile without declaring these variables final because these variables would be effectively final, as discussed in Chapter 17.)
- Class TableRowSorter (from package javax.swing.table) can be used to sort rows in a JTable.
  - When the user clicks the title of a particular JTable column, the TableRowSorter interacts with the underlying TableModel to reorder the rows based on the data in that column.
- JTable method setRowSorter specifies the TableRowSorter for the JTable.

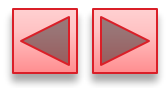

#### **24.6.2** Querying the books Database (cont.)

- JTables can now show subsets of the data from the underlying TableModel.
  - This is known as filtering the data.
- JTable method setRowFilter specifies a RowFilter-(from package javax.swing) for a JTable.
- RowFilter static method regexFilter receives a String containing a regular expression pattern as its argument and an optional set of indices that specify which columns to filter.
  - If no indices are specified, then all the columns are searched.

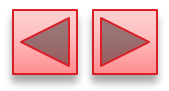

#### 24.7 RowSet Interface

- The interface RowSet provides several set methods that allow you to specify the properties needed to establish a connectionand create a Statement.
  - **RowSet** also provides several *get* methods that return these properties.
- Two types of **RowSet** objects—connected and disconnected.
  - A connected RowSet object connects to the database once and remains connected while the object is in use.
  - A disconnected RowSet object connects to the database, executes a query to retrieve the data from the database and then closes the connection.
- A program may change the data in a disconnected RowSet while it is disconnected.
  - Modified data can be updated in the database after a disconnected RowSet reestablishes the connection with the database.

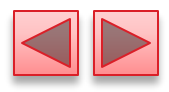

# 24.7 RowSet Interface (cont.)

- Package javax.sql.rowset contains two subinterfaces of RowSet—JdbcRowSet and CachedRowSet.
- JdbcRowSet, a connected RowSet, acts as a wrapper around a ResultSet object and allows you to scroll through and update the rows in the ResultSet.
  - A JdbcRowSet object is scrollable and updatable by default.
- CachedRowSet, a disconnected ROwSet, caches the data of a ResultSet in memory and disconnects from the database.
  - A CachedRowSet object is scrollable and updatable by default.
  - Also serializable, so it can be passed between Java applications through a network, such as the Internet.

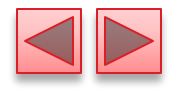

#### Portability Tip 24.5

A RowSet can provide scrolling capability for drivers that do not support scrollable ResultSets.

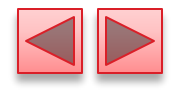

```
// Fig. 24.29: JdbcRowSetTest.java
 1
    // Displaying the contents of the Authors table using JdbcRowSet.
 2
    import java.sql.ResultSetMetaData;
 3
 4
    import java.sql.SQLException;
    import javax.sql.rowset.JdbcRowSet;
 5
    import javax.sql.rowset.RowSetProvider;
 6
 7
    public class JdbcRowSetTest
 8
 9
    {
       // JDBC driver name and database URL
10
11
       private static final String DATABASE_URL = "jdbc:derby:books";
       private static final String USERNAME = "deitel";
12
       private static final String PASSWORD = "deitel";
13
14
```

**Fig. 24.29** | Displaying the contents of the Authors table using JdbcRowSet. (Part 1 of 4.)

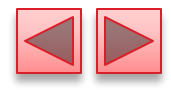

| 15       | <pre>public static void main(String args[])</pre>             |
|----------|---------------------------------------------------------------|
| 16<br>17 | {<br>// connect to database books and query database          |
| 18       | try (JdbcRowSet rowSet =                                      |
| 19       | RowSetProvider.newFactory().createJdbcRowSet())               |
| 20       | {                                                             |
| 21       | <pre>// specify JdbcRowSet properties</pre>                   |
| 22       | <pre>rowSet.setUrl(DATABASE_URL);</pre>                       |
| 23       | <pre>rowSet.setUsername(USERNAME);</pre>                      |
| 24       | <pre>rowSet.setPassword(PASSWORD);</pre>                      |
| 25       | rowSet.setCommand("SELECT * FROM Authors"); // set query      |
| 26       | <pre>rowSet.execute(); // execute query</pre>                 |
| 27       |                                                               |
| 28       | // process query results                                      |
| 29       | <pre>ResultSetMetaData metaData = rowSet.getMetaData();</pre> |
| 30       | <pre>int numberOfColumns = metaData.getColumnCount();</pre>   |
| 31       | System.out.printf("Authors Table of Books Database:%n%n");    |
| 32       |                                                               |
| 33       | // display rowset header                                      |
| 34       | for $(1nt 1 = 1; 1 \le numberOtColumns; 1++)$                 |
| 35       | System.out.printf("%-8s\t", metaData.getColumnName(1));       |
| 36       | System.out.println();                                         |
| 37       |                                                               |

Fig. 24.29 | Displaying the contents of the Authors table using JdbcRowSet. (Part

2 of 4.)

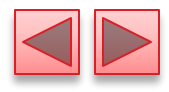

```
38
               // display each row
               while (rowSet.next())
 39
 40
                {
                   for (int i = 1; i <= numberOfColumns; i++)</pre>
 41
                      System.out.printf("%-8s\t", rowSet.getObject(i));
 42
                   System.out.println();
 43
 44
                }
 45
            }
            catch (SQLException sqlException)
 46
 47
            {
               sqlException.printStackTrace();
 48
 49
               System.exit(1);
 50
            }
 51
         ł
     } // end class JdbcRowSetTest
 52
Fig. 24.29 | Displaying the contents of the Authors table using JdbcRowSet. (Part
```

3 of 4.)

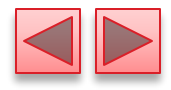

Authors Table of Books Database:

| Fig. 24.29 | Displaying the conten | ts of the Authors table using JdbcRowSet. (Part |
|------------|-----------------------|-------------------------------------------------|
| 5          | Michael               | Morgano                                         |
| 4          | Dan                   | Quirk                                           |
| 3          | Abbey                 | Deitel                                          |
| 2          | Harvey                | Deitel                                          |
| 1          | Paul                  | Deitel                                          |
| AUTHORID   | FIRSTNAME             | LASTNAME                                        |

4 of 4.)

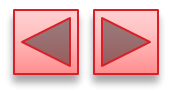

### 24.7 RowSet Interface (cont.)

- Class RowSetProvider (package javax.sql.rowset) provides static method newFactory which returns a an object that implements interface RowSetFactory (package javax.sql.rowset) that can be used to create various types of RowSets.
- The try-with-resources statement use RowSetFactory method createJdbcRowSet to obtain a JdbcRowSet object.
- JdbcRowSet method setUrl specifies the database URL.
- JdbcRowSet method setUsername specifies the username.
- JdbcRowSet method setPassword specifies the password.
- Jdbc-RowSet method setCommand specifies the SQL query that will be used to populate the RowSet.

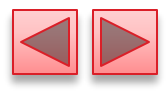

### 24.7 RowSet Interface (cont.)

- Jdbc-RowSet method execute executes the SQL query.
- Method execute performs four actions
  - Establishes a **Connection** to the database
  - Prepares the query Statement
  - Executes the query
  - Stores the **ResultSet** returned by query.
- The Connection, Statement and ResultSet are encapsulated in the JdbcRowSet object.
- Jdbc-RowSet method close closes the RowSet's encapsulated ResultSet, Statement and Connection.

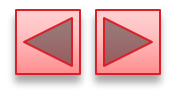

### **24.8** PreparedStatements

- Interface PreparedStatement enables you to create compiled SQL statements that execute more efficiently than Statement objects.
- Can also specify parameters, making them more flexible than Statements.
  - Programs can execute the same query repeatedly with different parameter values.

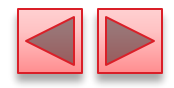

# 24.8 PreparedStatements (cont.)

• To locate all book titles for an author with a specific last name and first name:

PreparedStatement authorBooks =
 connection.prepareStatement(
 "SELECT LastName, FirstName, Title " +
 "FROM Authors INNER JOIN AuthorISBN " +
 "ON Authors.AuthorID=AuthorISBN.AuthorID " +
 "INNER JOIN Titles " +
 "ON AuthorISBN.ISBN=Titles.ISBN " +
 "WHERE LastName = ? AND FirstName = ?" );

• The two question marks (?) are placeholders for values that will be passed as part of the query to the database.

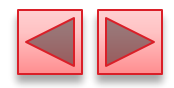

# 24.8 PreparedStatements (cont.)

- Before executing a PreparedStatement, the program must specify the parameter values by using the PreparedStatement interface's *set* methods.
- For the preceding query, both parameters are strings that can be set with PreparedStatement method setString as follows:
  - authorBooks.setString( 1, "Deitel" ); authorBooks.setString( 2, "Paul" );
- Parameter numbers are counted from 1, starting with the first question mark (?).
- Interface PreparedStatement provides set methods for each supported SQL type.

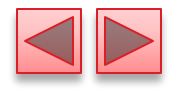

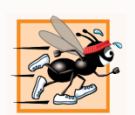

#### Performance Tip 24.2

PreparedStatements are more efficient than Statements when executing SQL statements multiple times and with different parameter values.

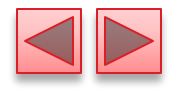

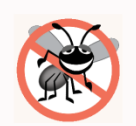

#### **Error-Prevention Tip 24.2**

Use PreparedStatements with parameters for queries that receive String values as arguments to ensure that the Strings are quoted properly in the SQL statement.

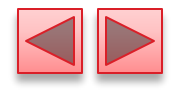

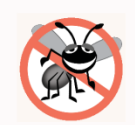

#### **Error-Prevention Tip 24.3**

**PreparedStatements** help prevent SQL injection attacks, which typically occur in SQL statements that include user input improperly. To avoid this security issue, use **PreparedStatements** in which user input can be supplied only via parameters—indicated with ? when creating a **PreparedStatement**. Once you've created such a **PreparedStatement**, you can use its set methods to specify the user input as arguments for those parameters.

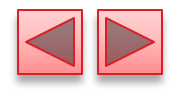

# **24.8** PreparedStatements (cont.)

- Our AddressBook Java DB database contains an Addresses table with the columns addressID, FirstName, LastName, Email and PhoneNumber.
- The column addressID is an identity column in the Addresses table.

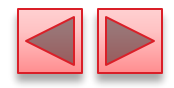

# 24.8 PreparedStatements (cont.)

- Invoke Connection method prepareStatement to create a PreparedStatement.
- Calling PreparedStatement method executeQuery returns a ResultSet containing the rows that match the query.
- PreparedStatement method executeUpdate executes a SQL statement that modifies the database.

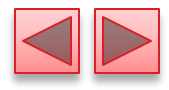

```
// Fig. 24.30: Person.java
  1
     // Person class that represents an entry in an address book.
  2
      public class Person
  3
  4
      {
         private int addressID;
  5
  6
         private String firstName;
         private String lastName;
  7
         private String email;
  8
         private String phoneNumber;
  9
 10
 11
         // constructor
         public Person()
 12
 13
         {
 14
         }
 15
Fig. 24.30 | Person class that represents an entry in an AddressBook. (Part I of
5.)
```

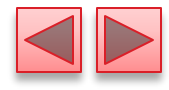

```
16
       // constructor
       public Person(int addressID, String firstName, String lastName,
17
          String email, String phoneNumber)
18
       {
19
          setAddressID(addressID);
20
21
          setFirstName(firstName);
22
          setLastName(lastName);
          setEmail(email);
23
          setPhoneNumber(phoneNumber);
24
25
       }
26
       // sets the addressID
27
       public void setAddressID(int addressID)
28
29
       {
          this.addressID = addressID;
30
        }
31
32
       // returns the addressID
33
       public int getAddressID()
34
35
       {
          return addressID;
36
37
        }
38
```

Fig. 24.30

5.)

**Person** class that represents an entry in an AddressBook. (Part 2 of

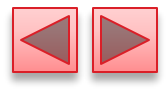

```
// sets the firstName
39
       public void setFirstName(String firstName)
40
41
        {
           this.firstName = firstName;
42
        }
43
44
       // returns the first name
45
       public String getFirstName()
46
47
        {
           return firstName;
48
        }
49
50
       // sets the lastName
51
52
       public void setLastName(String lastName)
53
       {
           this.lastName = lastName;
54
55
        }
56
       // returns the last name
57
       public String getLastName()
58
59
       {
60
           return lastName;
        }
61
```

Fig. 24.30

5.)

**Person** class that represents an entry in an AddressBook. (Part 3 of

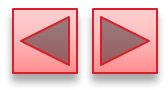

```
62
63
       // sets the email address
       public void setEmail(String email)
64
65
        {
           this.email = email;
66
67
        }
68
       // returns the email address
69
       public String getEmail()
70
71
       {
72
           return email;
        }
73
74
75
       // sets the phone number
       public void setPhoneNumber(String phone)
76
77
       {
78
           this.phoneNumber = phone;
        }
79
80
```

**Fig. 24.30** | **Person** class that represents an entry in an **AddressBook**. (Part 4 of 5.)

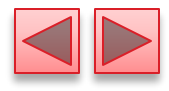

| 81   | // returns the phone number                                                               |
|------|-------------------------------------------------------------------------------------------|
| 82   | <pre>public String getPhoneNumber()</pre>                                                 |
| 83   | {                                                                                         |
| 84   | <pre>return phoneNumber;</pre>                                                            |
| 85   | }                                                                                         |
| 86   | } // end class Person                                                                     |
|      |                                                                                           |
| Fig. | <b>24.30</b>   <b>Person</b> class that represents an entry in an AddressBook. (Part 5 of |

5.)

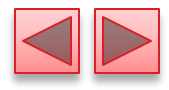

```
// Fig. 24.31: PersonQueries.java
 1
    // PreparedStatements used by the Address Book application.
 2
    import java.sql.Connection;
 3
    import java.sql.DriverManager;
 4
 5
    import java.sql.PreparedStatement;
    import java.sql.ResultSet;
 6
    import java.sql.SQLException;
 7
 8
    import java.util.List;
    import java.util.ArrayList;
 9
10
11
    public class PersonQueries
12
    {
       private static final String URL = "jdbc:derby:AddressBook";
13
       private static final String USERNAME = "deitel";
14
       private static final String PASSWORD = "deitel";
15
16
17
       private Connection connection; // manages connection
       private PreparedStatement selectAllPeople;
18
       private PreparedStatement selectPeopleByLastName;
19
       private PreparedStatement insertNewPerson;
20
21
```

**Fig. 24.31** | **PreparedStatements** used by the Address Book application. (Part I of 9.)

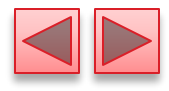

```
22
       // constructor
       public PersonQueries()
23
24
       {
25
          try
26
          {
27
             connection =
28
                DriverManager.getConnection(URL, USERNAME, PASSWORD);
29
             // create guery that selects all entries in the AddressBook
30
             selectAllPeople =
31
32
                 connection.prepareStatement("SELECT * FROM Addresses");
33
             // create query that selects entries with a specific last name
34
35
             selectPeopleByLastName = connection.prepareStatement(
                 "SELECT * FROM Addresses WHERE LastName = ?");
36
37
38
             // create insert that adds a new entry into the database
             insertNewPerson = connection.prepareStatement(
39
                 "INSERT INTO Addresses " +
40
                 "(FirstName, LastName, Email, PhoneNumber) " +
41
42
                 "VALUES (?, ?, ?, ?)");
43
          }
```

Fig. 24.31

**PreparedStatements** used by the Address Book application. (Part 2

of 9.)
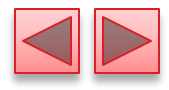

```
catch (SQLException sqlException)
44
45
           {
              sqlException.printStackTrace();
46
              System.exit(1);
47
48
          }
        }
49
50
       // select all of the addresses in the database
51
       public List< Person > getAllPeople()
52
53
       {
54
          List< Person > results = null;
          ResultSet resultSet = null;
55
56
57
          try
58
           {
             // executeQuery returns ResultSet containing matching entries
59
60
              resultSet = selectAllPeople.executeQuery();
              results = new ArrayList< Person >();
61
62
```

**Fig. 24.31** | **PreparedStatements** used by the Address Book application. (Part 3 of 9.)

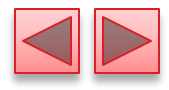

| 63<br>64             | <pre>while (resultSet.next()) {</pre>                                   |
|----------------------|-------------------------------------------------------------------------|
| 65                   | results.add(new Person(                                                 |
| 66                   | resultSet.getInt("addressID"),                                          |
| 67                   | resultSet.getString("FirstName"),                                       |
| 68                   | <pre>resultSet.getString("LastName"),</pre>                             |
| 69                   | resultSet.getString("Email"),                                           |
| 70                   | resultSet.getString("PhoneNumber")));                                   |
| 71                   | }                                                                       |
| 72                   | }                                                                       |
| 73                   | <pre>catch (SQLException sqlException)</pre>                            |
| 74                   | {                                                                       |
| 75                   | sqlException.printStackTrace();                                         |
| 76                   | }                                                                       |
| Fig. 24.31<br>of 9.) | <b>PreparedStatements</b> used by the Address Book application. (Part 4 |

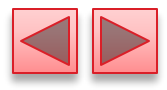

```
finally
 77
 78
             {
 79
                try
 80
                {
                   resultSet.close();
 81
 82
                }
                catch (SQLException sqlException)
 83
 84
                {
                   sqlException.printStackTrace();
 85
                   close();
 86
 87
                }
             }
 88
 89
             return results;
 90
         }
 91
 92
              PreparedStatements used by the Address Book application. (Part 5
Fig. 24.31
of 9.)
```

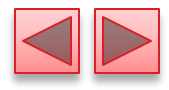

```
93
         // select person by last name
         public List< Person > getPeopleByLastName(String name)
 94
 95
         {
            List< Person > results = null;
 96
            ResultSet resultSet = null;
 97
 98
 99
            try
 100
            {
               selectPeopleByLastName.setString(1, name); // specify last name
 101
 102
               // executeQuery returns ResultSet containing matching entries
 103
               resultSet = selectPeopleByLastName.executeQuery();
 104
105
               results = new ArrayList< Person >();
106
107
Fig. 24.31
             PreparedStatements used by the Address Book application. (Part 6
of 9.)
```

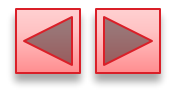

```
108
               while (resultSet.next())
 109
                {
                   results.add(new Person(resultSet.getInt("addressID"),
 110
                      resultSet.getString("FirstName"),
 111
                      resultSet.getString("LastName"),
 112
                      resultSet.getString("Email"),
 113
                      resultSet.getString("PhoneNumber")));
 114
 115
                }
 116
            }
            catch (SQLException sqlException)
 117
 118
            {
               sqlException.printStackTrace();
 119
 120
            }
            finally
 121
 122
            {
 123
               try
 124
                Ł
                   resultSet.close();
 125
 126
               catch (SQLException sqlException)
 127
 128
                {
 129
                   sqlException.printStackTrace();
 130
                   close();
Fig. 24.31
              PreparedStatements used by the Address Book application. (Part 7
of 9.)
```

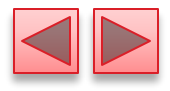

```
131
               ł
 132
            }
133
            return results;
134
135
         }
136
137
         // add an entry
         public int addPerson(
138
139
            String fname, String lname, String email, String num)
140
         {
            int result = 0;
141
142
143
            // set parameters, then execute insertNewPerson
144
            try
145
            {
146
               insertNewPerson.setString(1, fname);
               insertNewPerson.setString(2, lname);
147
               insertNewPerson.setString(3, email);
148
               insertNewPerson.setString(4, num);
149
150
151
               // insert the new entry; returns # of rows updated
               result = insertNewPerson.executeUpdate();
152
153
            }
Fig. 24.31
          PreparedStatements used by the Address Book application. (Part 8
of 9.)
```

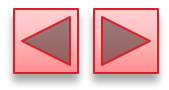

```
catch (SQLException sqlException)
154
155
           {
              sqlException.printStackTrace();
156
              close();
157
158
           }
159
           return result;
160
        }
161
162
163
        // close the database connection
164
        public void close()
165
        {
166
           try
167
           {
              connection.close();
168
169
           }
170
           catch (SQLException sqlException)
171
           {
              sqlException.printStackTrace();
172
173
           }
174
        }
175
    } // end class PersonQueries
```

**Fig. 24.31** | **PreparedStatements** used by the Address Book application. (Part 9 of 9.)

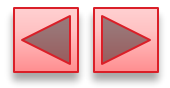

- I // Fig. 24.32: AddressBookDisplay.java
- 2 // A simple address book
- import java.awt.event.ActionEvent;
- 4 import java.awt.event.ActionListener;
- 5 import java.awt.event.WindowAdapter;
- 6 import java.awt.event.WindowEvent;
- 7 import java.awt.FlowLayout;
- 8 import java.awt.GridLayout;
- 9 import java.util.List;
- import javax.swing.JButton;
- import javax.swing.Box;
- 12 import javax.swing.JFrame;
- 13 import javax.swing.JLabel;
- import javax.swing.JPanel;
- 15 import javax.swing.JTextField;
- import javax.swing.WindowConstants;
- import javax.swing.BoxLayout;
- 18 import javax.swing.BorderFactory;
- import javax.swing.JOptionPane;
- 20

Fig. 24.32 | A simple address book. (Part I of 19.)

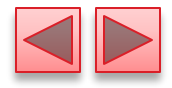

| 21        | <pre>public class AddressBookDisplay extends JFrame</pre> |
|-----------|-----------------------------------------------------------|
| 22        | {                                                         |
| 23        | <pre>private Person currentEntry;</pre>                   |
| 24        | <pre>private PersonQueries personQueries;</pre>           |
| 25        | <pre>private List<person> results;</person></pre>         |
| 26        | <pre>private int numberOfEntries = 0;</pre>               |
| 27        | <pre>private int currentEntryIndex;</pre>                 |
| 28        |                                                           |
| 29        | <pre>private JButton browseButton;</pre>                  |
| 30        | <pre>private JLabel emailLabel;</pre>                     |
| 31        | <pre>private JTextField emailTextField;</pre>             |
| 32        | <pre>private JLabel firstNameLabel;</pre>                 |
| 33        | <pre>private JTextField firstNameTextField;</pre>         |
| 34        | <pre>private JLabel idLabel;</pre>                        |
| 35        | <pre>private JTextField idTextField;</pre>                |
| 36        | <pre>private JTextField indexTextField;</pre>             |
| 37        | <pre>private JLabel lastNameLabel;</pre>                  |
| 38        | <pre>private JTextField lastNameTextField;</pre>          |
| 39        | <pre>private JTextField maxTextField;</pre>               |
| 40        | <pre>private JButton nextButton;</pre>                    |
| 41        | <pre>private JLabel ofLabel;</pre>                        |
| <b>42</b> | <pre>private JLabel phoneLabel;</pre>                     |
| 43        | <pre>private JTextField phoneTextField;</pre>             |
|           |                                                           |

Fig. 24.32 | A simple address book. (Part 2 of 19.)

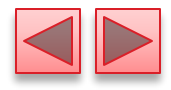

```
private JButton previousButton;
44
45
       private JButton queryButton;
       private JLabel queryLabel;
46
47
       private JPanel queryPanel;
       private JPanel navigatePanel;
48
       private JPanel displayPanel;
49
50
       private JTextField gueryTextField;
51
       private JButton insertButton;
52
53
       // constructor
       public AddressBookDisplay()
54
55
       {
56
          super("Address Book");
57
          // establish database connection and set up PreparedStatements
58
          personQueries = new PersonQueries();
59
60
61
          // create GUI
          navigatePanel = new JPanel();
62
63
          previousButton = new JButton();
64
          indexTextField = new JTextField(2);
65
          ofLabel = new JLabel();
          maxTextField = new JTextField(2);
66
67
          nextButton = new JButton();
```

**Fig. 24.32** | A simple address book. (Part 3 of 19.)

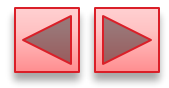

```
68
          displayPanel = new JPanel();
69
          idLabel = new JLabel();
          idTextField = new JTextField(10);
70
71
          firstNameLabel = new JLabel();
          firstNameTextField = new JTextField(10);
72
73
          lastNameLabel = new JLabel();
74
          lastNameTextField = new JTextField(10);
75
          emailLabel = new JLabel();
          emailTextField = new JTextField(10);
76
          phoneLabel = new JLabel();
77
          phoneTextField = new JTextField(10);
78
79
          queryPanel = new JPanel();
          queryLabel = new JLabel();
80
          queryTextField = new JTextField(10);
81
82
          queryButton = new JButton();
83
          browseButton = new JButton():
84
          insertButton = new JButton();
85
86
          setLayout(new FlowLayout(FlowLayout.CENTER, 10, 10));
          setSize(400, 300);
87
88
          setResizable(false);
89
```

**Fig. 24.32** | A simple address book. (Part 4 of 19.)

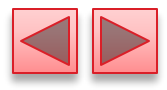

```
90
           navigatePanel.setLayout(
              new BoxLayout(navigatePanel, BoxLayout.X_AXIS));
91
92
           previousButton.setText("Previous");
93
           previousButton.setEnabled(false);
94
95
           previousButton.addActionListener(
96
              new ActionListener()
97
              {
                 public void actionPerformed(ActionEvent evt)
98
99
                 ł
                    previousButtonActionPerformed(evt);
100
101
                 }
102
              }
103
           );
104
           navigatePanel.add(previousButton);
105
106
           navigatePanel.add(Box.createHorizontalStrut(10));
107
```

Fig. 24.32A simple address book. (Part 5 of 19.)

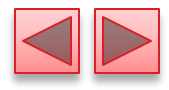

| 108 | indexTextField.setHorizontalAlignment(                       |
|-----|--------------------------------------------------------------|
| 109 | JTextField.CENTER);                                          |
| 110 | indexTextField.addActionListener(                            |
| 111 | new ActionListener()                                         |
| 112 | {                                                            |
| 113 | public void actionPerformed(ActionEvent evt)                 |
| 114 | {                                                            |
| 115 | <pre>indexTextFieldActionPerformed(evt);</pre>               |
| 116 | }                                                            |
| 117 | }                                                            |
| 118 | );                                                           |
| 119 |                                                              |
| 120 | <pre>navigatePanel.add(indexTextField);</pre>                |
| 121 | <pre>navigatePanel.add(Box.createHorizontalStrut(10));</pre> |
| 122 |                                                              |
| 123 | ofLabel.setText("of");                                       |
| 124 | <pre>navigatePanel.add(ofLabel);</pre>                       |
| 125 | <pre>navigatePanel.add(Box.createHorizontalStrut(10));</pre> |
| 126 |                                                              |
| 127 | maxTextField.setHorizontalAlignment(                         |
| 128 | <pre>JTextField.CENTER);</pre>                               |
| 129 | <pre>maxTextField.setEditable(false);</pre>                  |
| 130 | <pre>navigatePanel.add(maxTextField);</pre>                  |
| 131 | <pre>navigatePanel.add(Box.createHorizontalStrut(10));</pre> |
|     |                                                              |

**Fig. 24.32** | A simple address book. (Part 6 of 19.)

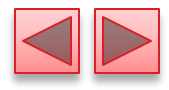

| 132 |                                                                |
|-----|----------------------------------------------------------------|
| 133 | <pre>nextButton.setText("Next");</pre>                         |
| 134 | <pre>nextButton.setEnabled(false);</pre>                       |
| 135 | nextButton.addActionListener(                                  |
| 136 | <pre>new ActionListener()</pre>                                |
| 137 | {                                                              |
| 138 | <pre>public void actionPerformed(ActionEvent evt)</pre>        |
| 139 | {                                                              |
| 140 | <pre>nextButtonActionPerformed(evt);</pre>                     |
| 141 | }                                                              |
| 142 | }                                                              |
| 143 | );                                                             |
| 144 |                                                                |
| 145 | <pre>navigatePanel.add(nextButton);</pre>                      |
| 146 | <pre>add(navigatePanel);</pre>                                 |
| 147 |                                                                |
| 148 | <pre>displayPanel.setLayout(new GridLayout(5, 2, 4, 4));</pre> |
| 149 |                                                                |
| 150 | <pre>idLabel.setText("Address ID:");</pre>                     |
| 151 | displayPanel.add(idLabel);                                     |
| 152 |                                                                |
| 153 | idTextField.setEditable(false);                                |
| 154 | displayPanel.add(idTextField);                                 |
| 155 |                                                                |

**Fig. 24.32** | A simple address book. (Part 7 of 19.)

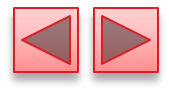

| 156<br>157<br>158<br>159 | <pre>firstNameLabel.setText("First Name:"); displayPanel.add(firstNameLabel); displayPanel.add(firstNameTextField);</pre>                      |
|--------------------------|----------------------------------------------------------------------------------------------------|
| 160<br>161<br>162<br>163 | <pre>lastNameLabel.setText("Last Name:");<br/>displayPanel.add(lastNameLabel);<br/>displayPanel.add(lastNameTextField);</pre>                  |
| 164<br>165<br>166<br>167 | <pre>emailLabel.setText("Email:");<br/>displayPanel.add(emailLabel);<br/>displayPanel.add(emailTextField);</pre>                               |
| 168<br>169<br>170<br>171 | <pre>phoneLabel.setText("Phone Number:");<br/>displayPanel.add(phoneLabel);<br/>displayPanel.add(phoneTextField);<br/>add(displayPanel);</pre> |
| 173<br>174<br>175        | <pre>queryPanel.setLayout(     new BoxLayout(queryPanel, BoxLayout.X_AXIS));</pre>                                                             |

Fig. 24.32 | A simple address book. (Part 8 of 19.)

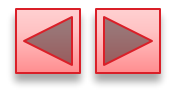

```
176
           queryPanel.setBorder(BorderFactory.createTitledBorder(
              "Find an entry by last name"));
177
           gueryLabel.setText("Last Name:");
178
           queryPanel.add(Box.createHorizontalStrut(5));
179
           gueryPanel.add(gueryLabel);
180
181
           queryPanel.add(Box.createHorizontalStrut(10));
182
           gueryPanel.add(gueryTextField);
           queryPanel.add(Box.createHorizontalStrut(10));
183
184
           queryButton.setText("Find");
185
           queryButton.addActionListener(
186
              new ActionListener()
187
188
              {
                 public void actionPerformed(ActionEvent evt)
189
190
                 ł
                    queryButtonActionPerformed(evt);
191
192
                 }
193
              }
           );
194
195
196
           gueryPanel.add(gueryButton);
197
           queryPanel.add(Box.createHorizontalStrut(5));
198
           add(queryPanel);
199
```

**Fig. 24.32** | A simple address book. (Part 9 of 19.)

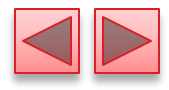

```
200
           browseButton.setText("Browse All Entries");
           browseButton.addActionListener(
201
              new ActionListener()
202
203
              {
                 public void actionPerformed(ActionEvent evt)
204
205
                  Ł
                     browseButtonActionPerformed(evt);
206
207
                 }
208
              }
           );
209
210
           add(browseButton);
211
212
           insertButton.setText("Insert New Entry");
213
           insertButton.addActionListener(
214
              new ActionListener()
215
216
              {
                 public void actionPerformed(ActionEvent evt)
217
218
                    insertButtonActionPerformed(evt);
219
220
                 }
221
              }
222
           );
223
```

Fig. 24.32 | A simple address book. (Part 10 of 19.)

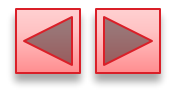

```
add(insertButton);
224
225
           addWindowListener(
226
              new WindowAdapter()
227
228
              {
                 public void windowClosing(WindowEvent evt)
229
230
                  ł
                     personQueries.close(); // close database connection
231
                     System.exit(0);
232
233
                  }
234
               }
           );
235
236
237
           setVisible(true);
        } // end constructor
238
239
```

Fig. 24.32 | A simple address book. (Part 11 of 19.)

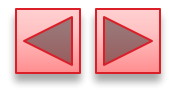

```
240
        // handles call when previousButton is clicked
        private void previousButtonActionPerformed(ActionEvent evt)
241
242
        {
243
           currentEntryIndex--;
244
           if (currentEntryIndex < 0)</pre>
245
246
              currentEntryIndex = numberOfEntries - 1;
247
           indexTextField.setText("" + (currentEntryIndex + 1));
248
           indexTextFieldActionPerformed(evt);
249
        }
250
251
        // handles call when nextButton is clicked
252
        private void nextButtonActionPerformed(ActionEvent evt)
253
254
        {
255
           currentEntryIndex++;
256
257
           if (currentEntryIndex >= numberOfEntries)
258
              currentEntryIndex = 0;
259
           indexTextField.setText("" + (currentEntryIndex + 1));
260
261
           indexTextFieldActionPerformed(evt);
        }
262
263
```

Fig. 24.32 | A simple address book. (Part 12 of 19.)

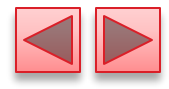

| 264<br>265<br>266 | <pre>// handles call when queryButton is clicked private void queryButtonActionPerformed(ActionEvent evt) </pre> |
|-------------------|----------------------------------------------------------------------------------------------------|
| 200               |                                                                                                    |
| 267               | results =                                                                                                    |
| 268               | <pre>personQueries.getPeopleByLastName(queryTextField.getText());</pre>                                          |
| 269               | <pre>numberOfEntries = results.size():</pre>                                                                     |
| 270               |                                                                                                    |
| 271               | if $(number \cap fEntries l = 0)$                                                                                |
| 271               |                                                                                                    |
| 272               | 1                                                                                                    |
| 273               | currentEntryIndex = 0;                                                                                           |
| 274               | <pre>currentEntry = results.get(currentEntryIndex);</pre>                                                        |
| 275               | <pre>idTextField.setText("" + currentEntry.getAddressID());</pre>                                                |
| 276               | firstNameTextField.setText(currentEntry.getFirstName());                                                         |
| 277               | <pre>lastNameTextField.setText(currentEntry.getLastName());</pre>                                                |
| 278               | <pre>emailTextField.setText(currentEntry.getEmail());</pre>                                                      |
| 279               | <pre>phoneTextField.setText(currentEntry.getPhoneNumber());</pre>                                                |
| 280               | <pre>maxTextField.setText("" + numberOfEntries):</pre>                                                           |
| 281               | indexTextField.setText("" + (currentEntrvIndex + 1)):                                                            |
| 282               | nextButton.setEnabled(true):                                                                                     |
| 283               | previousButton.setEnabled(true):                                                                                 |
| 284               | }                                                                                                    |
| 285               | else                                                                                                    |
| 296               | browsoButtonActionPorformed(ovt):                                                                                |
| 200               | browsebucconAccionreriormeu(evc),                                                                                |
| 287               | }                                                                                                    |

Fig. 24.32 | A simple address book. (Part 13 of 19.)

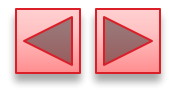

```
288
        // handles call when a new value is entered in indexTextField
289
        private void indexTextFieldActionPerformed(ActionEvent evt)
290
291
        {
292
           currentEntryIndex =
293
              (Integer.parseInt(indexTextField.getText()) - 1);
294
295
           if (numberOfEntries != 0 && currentEntryIndex < numberOfEntries)</pre>
296
           {
              currentEntry = results.get(currentEntryIndex);
297
              idTextField.setText("" + currentEntry.getAddressID());
298
299
              firstNameTextField.setText(currentEntry.getFirstName());
              lastNameTextField.setText(currentEntry.getLastName());
300
              emailTextField.setText(currentEntry.getEmail());
301
              phoneTextField.setText(currentEntry.getPhoneNumber());
302
              maxTextField.setText("" + numberOfEntries);
303
              indexTextField.setText("" + (currentEntryIndex + 1));
304
305
           }
306
         }
307
```

Fig. 24.32 | A simple address book. (Part 14 of 19.)

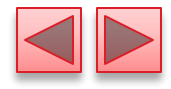

```
// handles call when browseButton is clicked
308
        private void browseButtonActionPerformed(ActionEvent evt)
309
310
        {
311
           try
312
           {
              results = personQueries.getAllPeople();
313
314
              numberOfEntries = results.size();
315
              if (numberOfEntries != 0)
316
317
              {
                 currentEntryIndex = 0;
318
319
                 currentEntry = results.get(currentEntryIndex);
                 idTextField.setText("" + currentEntry.getAddressID());
320
                 firstNameTextField.setText(currentEntry.getFirstName());
321
                 lastNameTextField.setText(currentEntry.getLastName());
322
323
                 emailTextField.setText(currentEntry.getEmail());
324
                 phoneTextField.setText(currentEntry.getPhoneNumber());
                 maxTextField.setText("" + numberOfEntries);
325
                 indexTextField.setText("" + (currentEntryIndex + 1));
326
                 nextButton.setEnabled(true);
327
328
                 previousButton.setEnabled(true);
329
              }
330
           }
```

Fig. 24.32 | A simple address book. (Part 15 of 19.)

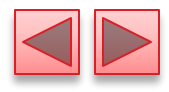

```
331
           catch (Exception e)
332
           {
              e.printStackTrace();
333
334
           }
335
        }
336
337
        // handles call when insertButton is clicked
338
        private void insertButtonActionPerformed(ActionEvent evt)
339
        {
           int result = personQueries.addPerson(firstNameTextField.getText(),
340
              lastNameTextField.getText(), emailTextField.getText(),
341
342
              phoneTextField.getText());
343
           if (result == 1)
344
              JOptionPane.showMessageDialog(this, "Person added!",
345
                 "Person added", JOptionPane.PLAIN_MESSAGE);
346
           else
347
348
              JOptionPane.showMessageDialog(this, "Person not added!",
                 "Error", JOptionPane.PLAIN_MESSAGE);
349
350
351
           browseButtonActionPerformed(evt);
352
        }
353
```

Fig. 24.32 | A simple address book. (Part 16 of 19.)

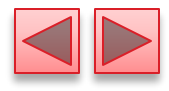

| 354 | // main method                                    |
|-----|---------------------------------------------------|
| 355 | <pre>public static void main(String args[])</pre> |
| 356 | {                                                 |
| 357 | <pre>new AddressBookDisplay();</pre>              |
| 358 | }                                                 |
| 359 | } // end class AddressBookDisplay                 |

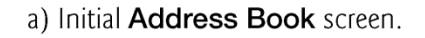

b) Results of clicking Browse All Entries.

| 💁 Address Book 📃 🗉 💌                | 🕌 Address Book            | - • <b>•</b>     |
|-------------------------------------|---------------------------|------------------|
| Previous of Next                    | Previous 1                | of 2 Next        |
| Address ID:                         | Address ID:               | 1                |
| First Name:                         | First Name:               | Mike             |
| Last Name:                          | Last Name:                | Green            |
| Email:                              | Email:                    | demo1@deitel.com |
| Phone Number:                       | Phone Number:             | 555-5555         |
| Find an entry by last name          | Find an entry by last nam | ie               |
| Last Name: Find                     | Last Name:                | Find             |
| Browse All Entries Insert New Entry | Browse All Entries        | Insert New Entry |

Fig. 24.32 | A simple address book. (Part 17 of 19.)

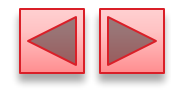

| Address Book                        | 🖆 Address Book                      |
|-------------------------------------|-------------------------------------|
| Previous 2 of 2 Next                | Previous 1 of 1 Next                |
| Address ID: 2                       | Address ID: 1                       |
| First Name: Mary                    | First Name: Mike                    |
| Last Name: Brown                    | Last Name: Green                    |
| Email: demo2@deitel.com             | Email: demo1@deitel.com             |
| Phone Number: 555-1234              | Phone Number: 555-5555              |
| Find an entry by last name          | Find an entry by last name          |
| Last Name: Find                     | Last Name: Green Find               |
| Browse All Entries Insert New Entry | Browse All Entries Insert New Entry |

Fig. 24.32 | A simple address book. (Part 18 of 19.)

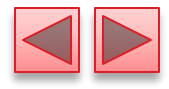

e) After adding a new entry and browsing to it.

| 🕌 Address Book             | - • 💌            |  |
|----------------------------|------------------|--|
| Previous 3                 | of 3 Next        |  |
| Address ID:                | 3                |  |
| First Name:                | Earl             |  |
| Last Name:                 | Gray             |  |
| Email:                     | demo3@deitel.com |  |
| Phone Number:              | 555-4444         |  |
| Find an entry by last name |                  |  |
| Last Name:                 | Find             |  |
| Browse All Entries         | Insert New Entry |  |

Fig. 24.32 | A simple address book. (Part 19 of 19.)

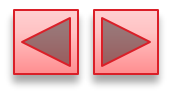

## **24.9 Stored Procedures**

- Many database management systems can store individual SQL statements or sets of SQL statements in a database, so that programs accessing that database can invoke them.
- Such named collections of SQL statements are called stored procedures.
- JDBC enables programs to invoke stored procedures using objects that implement the interface CallableStatement.
- In addition, CallableStatements can specify output parameters in which a stored procedure can place return values.
- The interface also includes methods to obtain the values of output parameters returned from a stored procedure.
- To learn more about CallableStatements, visit
  - java.sun.com/javase/6/docs/technotes/guides/jdbc/get start/ callablestatement.html#999652

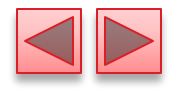

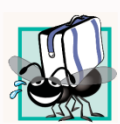

#### Portability Tip 24.6

Although the syntax for creating stored procedures differs across database management systems, the interface CallableStatement provides a uniform interface for specifying input and output parameters for stored procedures and for invoking stored procedures.

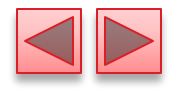

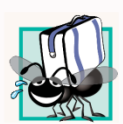

#### Portability Tip 24.7

According to the Java API documentation for interface CallableStatement, for maximum portability between database systems, programs should process the update counts (which indicate how many rows were updated) or ResultSets returned from a CallableStatement before obtaining the values of any output parameters.

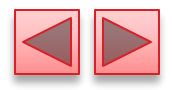

# **24.10 Transaction Processing**

- Many database applications require guarantees that a series of database insertions, updates and deletions executes properly before the applications continue processing the next database operation.
- Transaction processing enables a program that interacts with a database to *treat a database operation (or set of operations) as a single operation.*
- Such an operation also is known as an atomic operation or a transaction.
- At the end of a transaction, a decision can be made either to commit the transaction or roll back the transaction.
- Committing the transaction finalizes the database operation(s).
- Rolling back the transaction leaves the database in its state prior to the database operation.

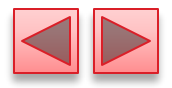

### 24.10 Transaction Processing (cont.)

- Connection method setAutoCommit specifies whether each SQL statement commits after it completes (a true argument) or whether several SQL statements should be grouped as a transaction (a false argument).
- If the argument to setAutoCommit is false, the program must follow the last SQL statement in the transaction with a call to Connection method commit or Connection method rollback.
- Interface Connection also provides method getAutoCommit to determine the autocommit state for the Connection.